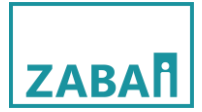

www.zabai.org

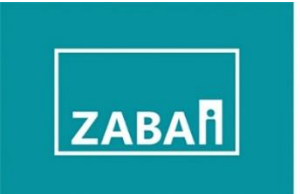

# **SCORE User Manual Guide**

# (Admin)

(MM\_Version)

2025

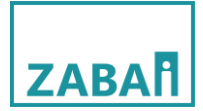

မာတိကာ

- i. Account Registration ပြုလုပ်ခြင်း
  - Phone No ဖြင့် Registrationပြုလုပ်ခြင်း
  - Email ဖြင့် Registrationပြုလုပ်ခြင်း
- ii. Administration Account ဖြင့်ဝင်ရောက်ခြင်း
  - Dashboard အတွင်းရှိ Setting များအားစီမံခန့်ခွဲခြင်း
    - Overview
    - User
    - Course
    - Cohort
    - Category
    - Report
    - Survey
    - Certificate
    - Digital Library

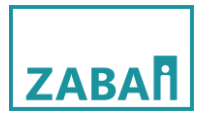

### i. Account registration ပြုလုပ်ခြင်း

-ပထမဦးစွာ <u>https://eduhubmyanmar.com/en/</u> သို့သွားပါ ပြီးလျှင် Login ကိုနှိပ်ပါ။

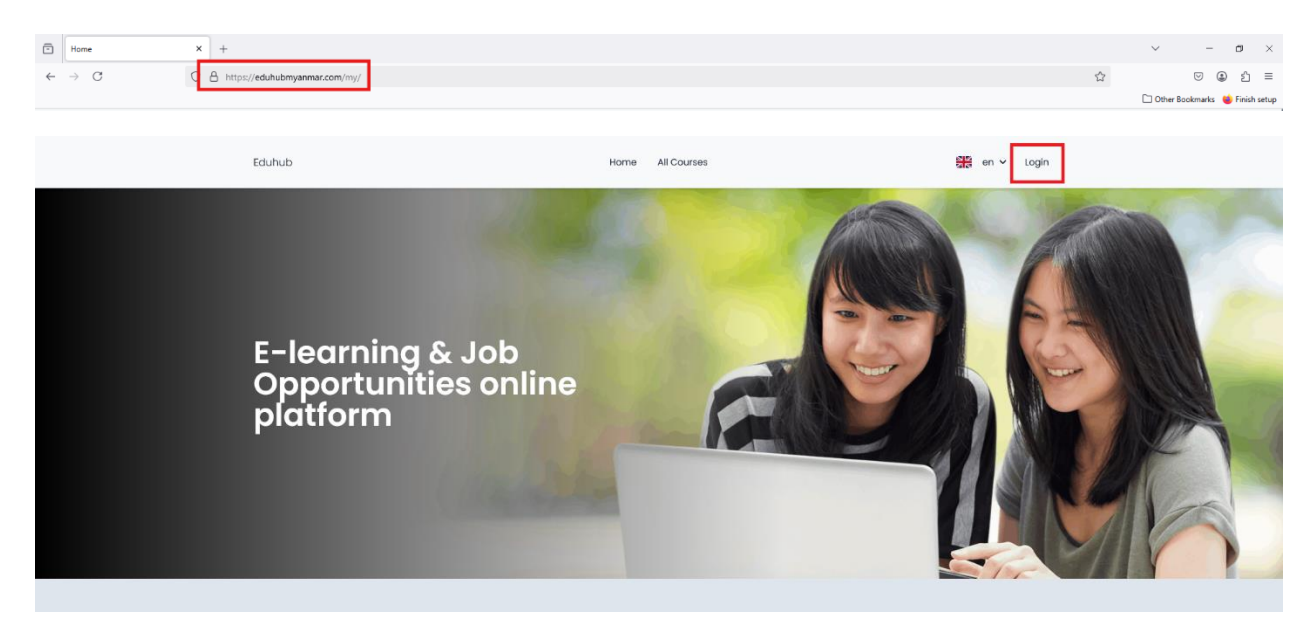

-Register ကိုနှိပ်ပါ။

| Pisword:<br>Cogin |   |
|-------------------|---|
| Forgot Password?  |   |
| G                 | ) |

စာရင်းသွင်းရာတွင် Phone နံပါတ် ဖြင့်စာရင်းသွင်းခြင်း၊Emailဖြင့်စာရင်းသွင်းခြင်းဟူ၍နှစ်မျိုးရှိပါတယ်

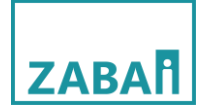

### -Phone နံပါတ်ဖြင့်စာရင်းသွင်းခြင်း

| Back to Home                                                                                                 | æ en v |
|----------------------------------------------------------------------------------------------------|--------|
| login Register                                                                                               |        |
| Last norme:<br>အဆင့်(၂)<br>Username:<br>Required 190 character: or fewer. Letters, digits and @//+/-/, ariy. |        |
| အဆင့်(၃)<br>Verify by Phone<br>Phone:<br>အဆင့်(၄)                                                            |        |
| Password:<br>အဆင့်(၅)<br>continn:<br>အဆင့်(၆)                                                                | 0      |
| Register නහදි(උ<br>Forgot Password?                                                                          |        |

အဆင့်(၃) မိမိနာမည်၏ အစ စာလုံးကိုထည့်ပါ အဆင့်(၂) မိမိနာမည်၏ နောက်ဆုံးစာလုံးကိုထည့်ပါ အဆင့်(၃) website သို့ဝင်ရောက်ရန်အတွက် Username ကိုထည့်ပါ (သတိပြုရန်- အဆင့်(၁)နှင့်()တွင်ရှိသော နာမည်သည် websiteအတွင်းရှိ Activityများတွင်မြင်ရမည့်နာမည်ဖြစ်သည်၊ usernameသည်websiteသို့ဝင်ရောက်ရာတွင် အသုံးပြုရမည့်နာမည်ဖြစ်သည်ကိုသတိပြု ရမည်ဖြစ်သည်) အဆင့်(၄) Phone နံပါတ်ကိုရိုက်ထည့်ပါ အဆင့်(၅) Password ကိုထည့်ပါ

အဆင့်(၇) Register ကိုနှိပ်ပါ

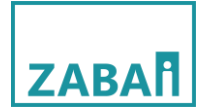

Phone Message မှပို့လာသော OTP Code အားရိုက်ထည့်၍ Verifyကိုနှိပ်ပါ

| Stebled infusionweb.com | Enter your OTP!<br>Just one more step to got Please verify your otp and submit<br>Verify<br>ສະໜາຊົຣຣິຂອກກິຊິຣິເລຊີວິງີສຸວານທີ |   |
|-------------------------|----------------------------------------------------------------------------------------------------|---|
|                         |                                                                                                    | 0 |

ပြီးလျှင် Login Page သို့သွား၍ Username နှင့် Password ကိုသုံး၍ ဝင်ရောက်ပါ

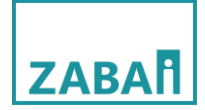

# -Email ဖြင့်စာရင်းသွင်းခြင်း

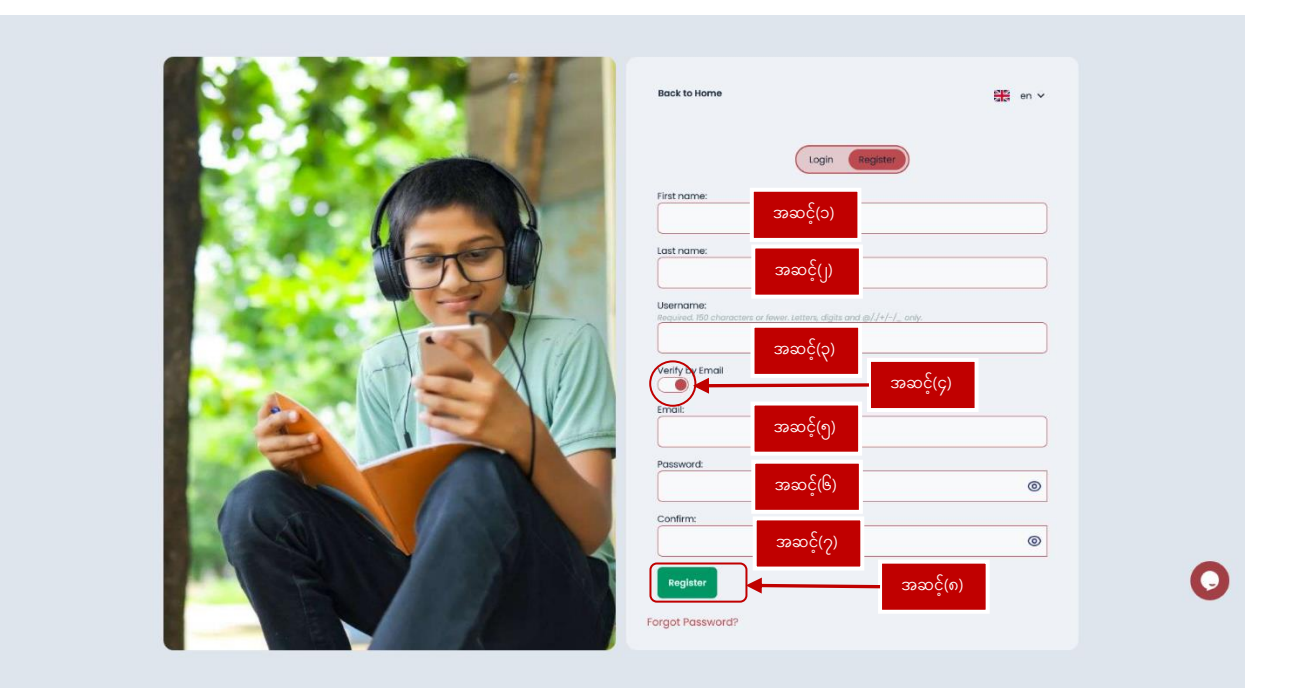

အဆင့်(၂) မိမိနာမည်၏ အစ စာလုံးကိုထည့်ပါ အဆင့်(၂) မိမိနာမည်၏ နောက်ဆုံးစာလုံးကိုထည့်ပါ အဆင့်(၃) website သို့ဝင်ရောက်ရန်အတွက် Username ကိုထည့်ပါ (သတိပြုရန်- အဆင့်(၁)နှင့်(၂)တွင်ရှိသော နာမည်သည် websiteအတွင်ရှိ Activityများတွင်မြင်ရမည့်နာမည်ဖြစ်သည်၊ usernameသည်websiteသို့ဝင်ရောက်ရာတွင် အသုံးပြုရမည့်နာမည်ဖြစ်သည်ကိုသတိပြု ရမည်ဖြစ်သည် အဆင့်(၄) Email Account ဖြင့် Registration ပြုလုပ်ရန် Button အားဖွင့်ပေးရပါမည် အဆင့်(၅) Email ကိုရိုက်ထည့်ပါ အဆင့်(၆) Password ကိုထည့်ပါ

အဆင့်(၈) Registerကိုနှိပ်ပါ

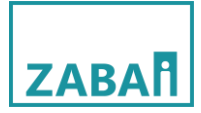

Register ကိုနှိပ်ပြီးသွားပါကအောက်ပါအတိုင်းပေါ်လာမည်ဖြစ်ပြီး emailအားစစ်၍ပေးပို့လာသော message ထဲသို့ဝင်၍ verifyကိုနှိပ်ပါ။

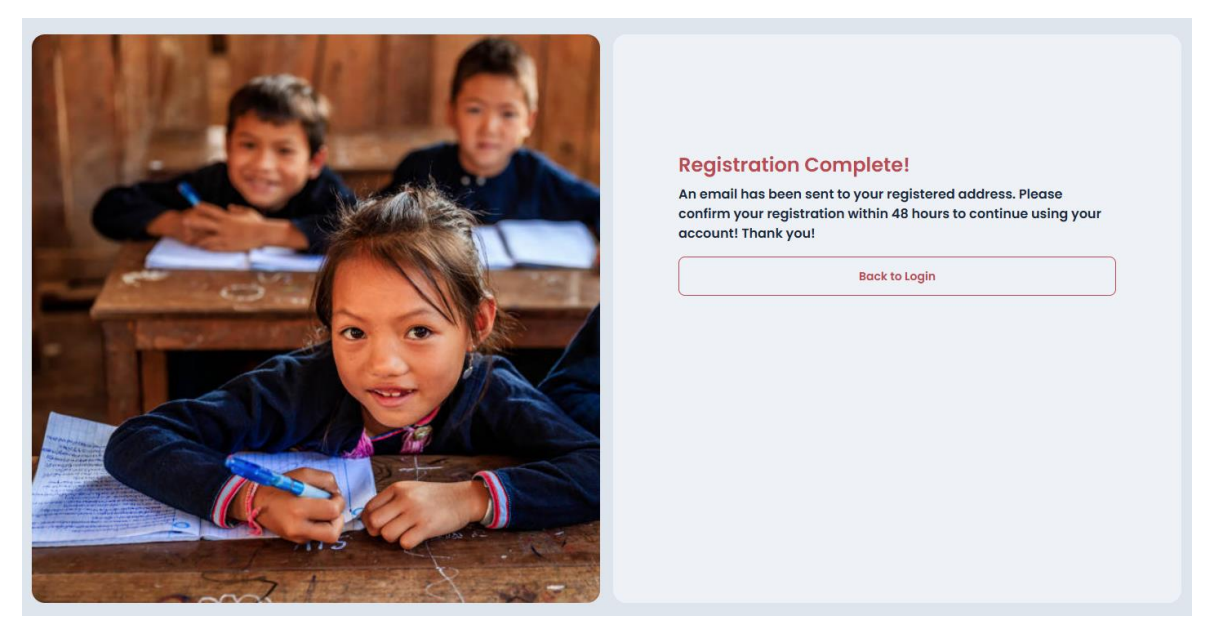

Congratulations message ပေါ်လာပြီးပါက Login Page သို့သွား၍ Username နှင့် Password ကိုသုံး၍ ဝင်ရောက်ပါ

ရံဖန်ရံခါတွင် Login ဝင်ရောက်ရန် Password မေ့သွားလျှင် Forget password? ကိုနှိပ်၍ password အားပြန်လည်သတ်မှတ်နိုင်သည်

| Back to Home                         | Nr en ∨      |
|--------------------------------------|--------------|
| Username:<br>arrkartest<br>Password: | gin Register |
| Login                                |              |
| Forgot Password?                     |              |

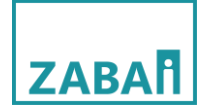

Password မေ့သွားသော Email သို့မဟုတ် Phone No ကိုထည့်ပါ ပြီးလျှင် Reset Account ကိုနှိပ်ပါ

| Non Co | Back to Home                                                                                                    | Sten ∨                                                       |
|--------|----------------------------------------------------------------------------------------------------|--------------------------------------------------------------|
|        | Login       F         Did you forget your password         Enter your email address or phone number         password reset link or otp         Email:         Phone:         0988383 | Register<br>rd?<br>er and if registered, you will be given a |

Reset Account နှိပ်ပြီးသွားပါက Message (or) Email သို့ ပေးပို့လာသော OTPအားရိုက်ထည့်ပြီး Verify ကိုနှိပ်ပါ

|                         | Enter your OTP!<br>Just one more step to go! Please verify your otp and submit |
|-------------------------|--------------------------------------------------------------------------------|
|                         | Verify<br>အကောင့်စစ်ရောက်ဖြစ်းရှိပြန်သွားပါ                                    |
| stabledurfulsionweb.com |                                                                                |
|                         | 0                                                                              |

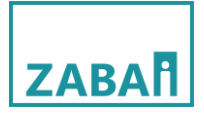

Verify နှိပ်ပြီးပါက Password အသစ်အား ပြန်ရိုက်ထည့်၍ Reset Password ကို နှိပ်ပါ ပြီးလျှင် Login သို့သွား ၍ ပြန်လည်တင်ရောက်အသုံးပြုနိုင်ပါပြီ

|                                                                                                    | Back to Home                                                        | an v |
|----------------------------------------------------------------------------------------------------|---------------------------------------------------------------------|------|
|                                                                                                    | Login Register Please enter your new password to reset your account |      |
|                                                                                                    | Password:                                                           |      |
|                                                                                                    |                                                                     | Ø    |
|                                                                                                    | Confirm:                                                            |      |
|                                                                                                    |                                                                     | •    |
|                                                                                                    | Reset Password                                                      |      |
|                                                                                                    |                                                                     |      |
|                                                                                                    |                                                                     |      |
|                                                                                                    |                                                                     |      |
|                                                                                                    |                                                                     |      |
|                                                                                                    |                                                                     |      |
| A REAL PROPERTY AND A REAL PROPERTY AND A REAL |                                                                     |      |

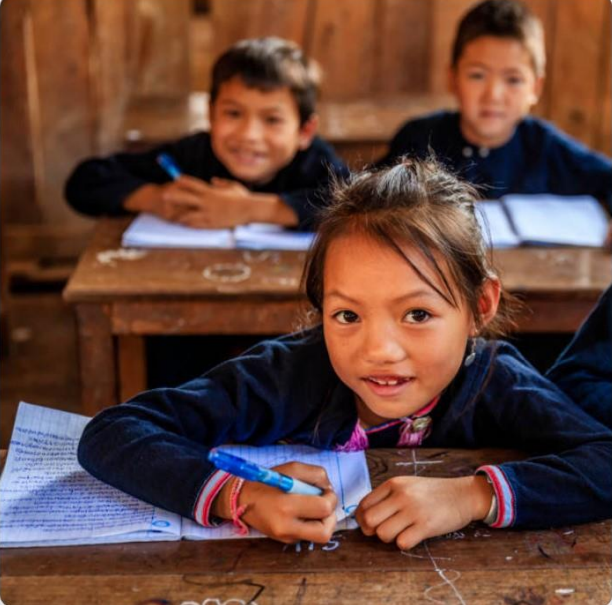

#### **Password Changed!**

Your password is changed successfully! Please use the new credentials to log into the system!

Back to Login

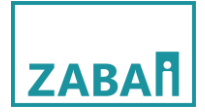

## ii. Administration Account ဖြင့်ဝင်ရောက်ခြင်း

ပထမဦးစွာ Zabai မှပေးထားသော User Name နှင့် password အားရိုက်ထည့်၍ login ဝင်ရောက်ပါ။

| Back to Home     | en V     |
|------------------|----------|
| Username:        | Register |
| Password:        | ٢        |
| Forgot Password? | 3        |

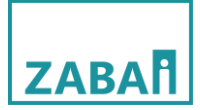

## Admin account ဖြင့်ဝင်ရောက်ပြီးပါကအောက်ပါအတိုင်းမြင်တွေ့ရမည်ဖြစ်သည်

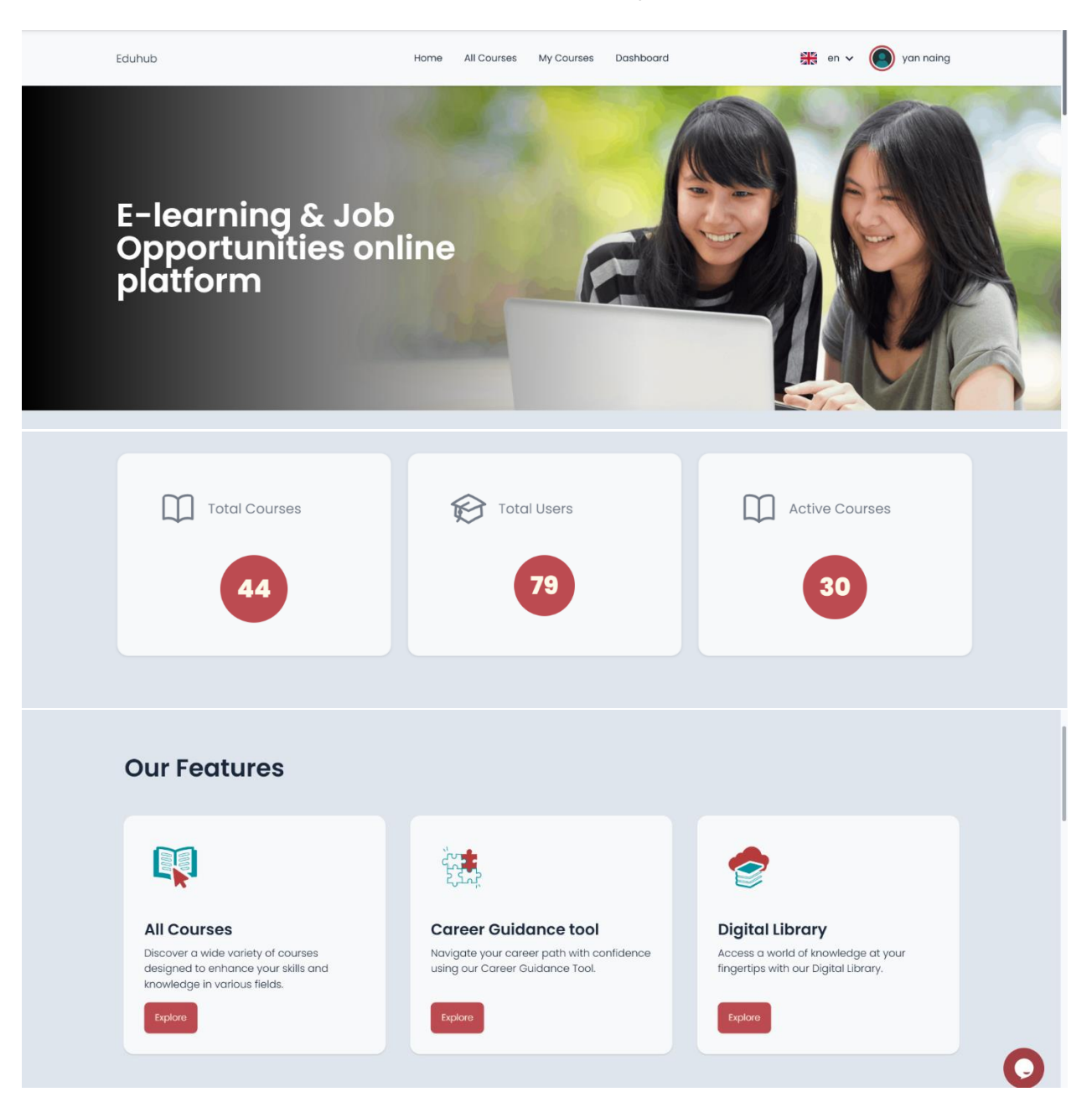

# ZABA

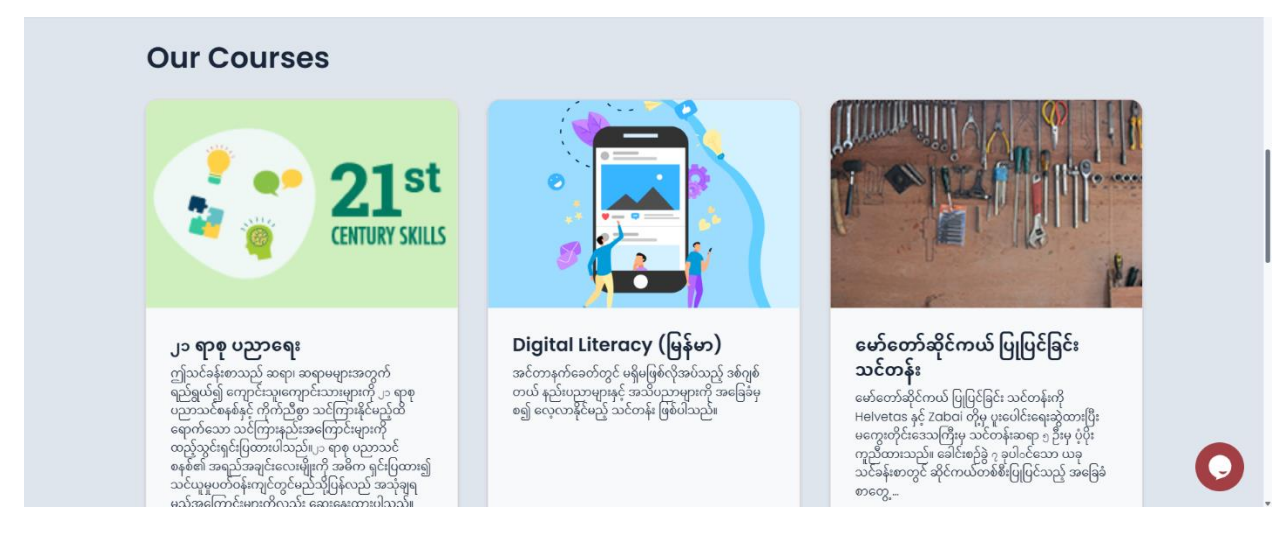

Home Page တွင်အထက်ပါပုံများအတိုင်း Total course, Total User, Active Course များအပြင် Our Feature တွင် All course ,Career Guidance tool, Digital library များ Course များကိုမြင်တွေ့ရမည်ဖြစ်သည်။ Admin account ဖြစ်သည့်အတွက် Dashboard အတွင်းရှိ Setting များအားဝင်ရောက်စီမံခန့်ခွဲနိုင်မည်ဖြစ်သည်။

• Dashboard အတွင်းရှိ Setting များအားစီမံခန့်ခွဲခြင်း

Dashboard အတွင်းသို့ဝင်ရောက်ရန် Dashboard ကိုနှိပ်၍ဝင်ရောက်ရမည်ဖြစ်သည်

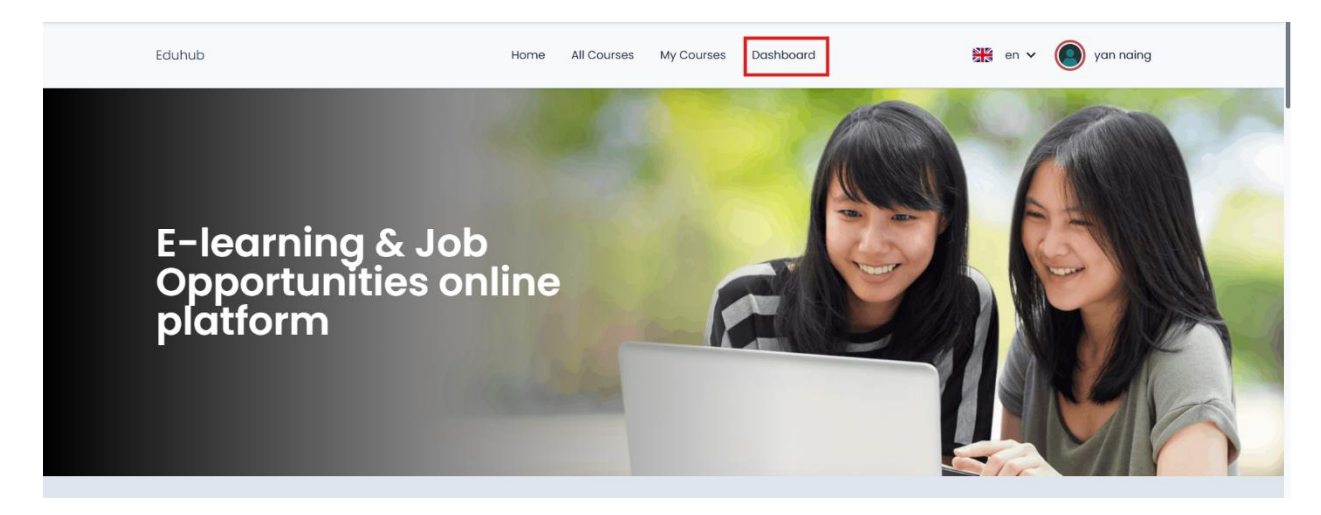

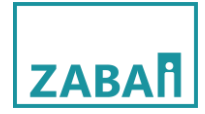

# အောက်ပါ ဝိုင်းထားသည်ကိုနှိပ်ပါ

| Back to Site                       |                   |                                |                           | 💥 en 🗸 🌘 yan na        |
|------------------------------------|-------------------|--------------------------------|---------------------------|------------------------|
| All Courses 44                     | Total Users<br>79 |                                | Active Cours<br><b>30</b> | es                     |
| Search:                            |                   | Ex                             | port As: CSV PDF          | Excel 25 - Rows / page |
| Course Name                        | 🛔 Category 👙      | Enrolled Users 🗧 🛛 Course Star | t Date 👙 Course End Date  | 💠 Active 💠 Details 💠   |
| ၂၁ ရာစု ပညာရေး                     | NFE               | 0 Feb. 28, 20                  |                           | Details                |
| ၂၁ ရာစု ပညာရေး                     | NFE               | 0 Feb. 28, 20                  |                           | Details                |
| Basic Emergency Response (Burmese) |                   | 0 May 14, 20                   |                           | Details                |
|                                    |                   |                                |                           |                        |

Dashboard setting တွင် Overview, User, Course, Cohort, Category, Report, Survey, Certificate, Digital library စသည်တို့ပါဝင်ပါသည်။

| Overview        |   |
|-----------------|---|
| User            | ~ |
| Course          | ~ |
| Cohort          | ~ |
| Category        | ~ |
| Report          | ~ |
| Survey          | ~ |
| Certificate     | ~ |
| Digital Library | ~ |

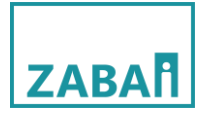

Overview

Overview Setting တွင် All course list များ,Total Users များ,Active Course များပါဝင်ပါသည်။

Course Details, User Details, Active Courses Details များကိုဝင်ရောက်ကြည့်ရှုနိုင်သည့်အပြင် သုံးခုစလုံး၏ list များကို CSV Format, PDF Format, Excel Format များဖြင့် Export ထုတ်နိူင်ပါသည်။

| Back to Site                                        |                                                     | 🗱 en 🗸 🄘 yan naing                                                     |
|-----------------------------------------------------|-----------------------------------------------------|------------------------------------------------------------------------|
| All Courses<br>44                                   | Total Users <b>79</b>                               | Active Courses                                                         |
| All Course ကိုကြည့်ရန်နှိပ်ပါ<br><sub>Search:</sub> | Total Users ကိုကြည့်ရန်နှိပ်ပါ<br><sub>Export</sub> | Active Course ကိုကြည့်ရန်နိုပ်ပါ<br>As: CSV PDF Excel 25 - Rows / page |
| Course Name                                         | Category 🔶 Enrolled Users 🖨 Course Start Date       | Course Enduardo Status Details                                         |
| ၂၁ ရာစု ပညာရေး                                      | ™ List များ export ရန်နိုပ်ပါ                       | Example 2 Details                                                      |
| ၂၁ ရာစု ပညာရေး                                      | NFE                                                 | - 🥑 Details                                                            |
| Basic Emergency Response (Burmese)                  |                                                     | C.A. Details                                                           |
| Beginner English Course                             | တစခုချင်း၏ Detailsအားကြည့်ရန်နှ                     | Details                                                                |

• User

User တွင် List User page ပါဝင်ပါသည် List user page သည်

- (၁) User အသစ်များထည့်သွင်းခြင်း၊
- (၂) User List များ Export ထုတ်ခြင်း၊
- (၃) Userများအား delete လုပ်ခြင်း ၊
- (၄) User တစ်ဦးချင်းစီ၏ ကိုယ်ရေးအချက်အလက်များအားပြုပြင်နိုင်ခြင်း

များကိုပြုလုပ်နိုင်ပါသည်၊

| ZABA   |
|--------|
| LADAII |

| Back   | to Site       |            |           |                             |       |                |                | 🗧 en 🗸 🌔 yan na    |
|--------|---------------|------------|-----------|-----------------------------|-------|----------------|----------------|--------------------|
| ser    | List          |            |           |                             |       |                | •              | lew User Bulk User |
| Search |               |            |           |                             |       | S CSV P        | DF Excel 25    | • Rows / page      |
| # 🗧    | First Name    | Last Name  | Username  | Email                       | Phone | Email Verified | Phone Verified | Role               |
| 1      | System        | Admin      | admin     | admin@lms.com               | N/A   | $\checkmark$   | 1              | Superadmin         |
| 2      | Mahadi Karim  | Munif      | mahadi025 | mahadi.karim.munif@zabai.no | N/A   | s.             | 1              | Superadmin         |
| 3      | Arindam       | Debnath    | arindam   | arindam.zabai@gmail.com     | N/A   | V              | X              | Superadmin         |
| 4      | Sukesh Nandan | Saha Shuvo | sukeshsns | sukesh.nandan@zabai.no      | N/A   | 1              | X              | Superadmin         |
| 5      | Zwe           |            | Zwe333    | zwe.oak.soe@zabai.no        | N/A   | 1              | X              | Superadmin         |
| 6      | Imon Chandra  | ၃&၄        | imonbanik | imon.chandra.banik@zabai.no | N/A   | V              | X              | Student            |
| 7      | yan           | Namy       | yannaing  | yan.naing.oo@zabai.no       | N/A   | 1              | X              | Superadmin         |
|        |               |            |           |                             |       |                |                |                    |

(၁) User အသစ်များထည့်သွင်းခြင်း

User အသစ်များထည့်သွင်းခြင်းတွင် New User တစ်ဦးချင်းထည့်သွင်းခြင်းနှင့် Bulk User CSV.file ဖြင့် File လိုက်ထည့်သွင်းခြင်းစသည့် နည်းလမ်းနှစ်ခုအားအသုံးပြုနိုင်ပါသည်။

-New User တစ်ဦးချင်းထည့်သွင်းရန်အောက်ပါအတိုင်းပြုလုပ်ပါ

New User Button အားနိုပ်ပါ

| Back   | k to Site     |            |           |                             |       |                   | I              | en 🗸 🔘 yan na    |  |  |  |  |
|--------|---------------|------------|-----------|-----------------------------|-------|-------------------|----------------|------------------|--|--|--|--|
| Jser   | ser List      |            |           |                             |       |                   |                |                  |  |  |  |  |
| Search | n:            |            |           |                             |       | Export As: CSV PD | F Excel        | 25 - Rows / page |  |  |  |  |
| # +    | First Name    | Last Name  | Username  | 🗘 Email 🗍                   | Phone | 🗧 Email Verified  | Phone Verified | 🗘 Role 🍦         |  |  |  |  |
| 1      | System        | Admin      | admin     | admin@lms.com               | N/A   | $\checkmark$      | $\checkmark$   | Superadmin       |  |  |  |  |
| 2      | Mahadi Karim  | Munif      | mahadi025 | mahadi.karim.munif@zabai.no | N/A   | $\checkmark$      | 1              | Superadmin       |  |  |  |  |
| 3      | Arindam       | Debnath    | arindam   | arindam.zabai@gmail.com     | N/A   | <b>√</b>          | X              | Superadmin       |  |  |  |  |
| 4      | Sukesh Nandan | Saha Shuvo | sukeshsns | sukesh.nandan@zabai.no      | N/A   | <b>√</b>          | X              | Superadmin       |  |  |  |  |
| 5      | Zwe           | Test       | Zwe333    | zwe.oak.soe@zabai.no        | N/A   | $\checkmark$      | X              | Superadmin       |  |  |  |  |
| 6      | Imon Chandra  | Banik      | imonbanik | imon.chandra.banik@zabai.no | N/A   | <b>√</b>          | X              | Student          |  |  |  |  |
| 7      | yan           | naing      | yannaing  | yan.naing.oo@zabai.no       | N/A   | √                 | X              | Superadmin       |  |  |  |  |
|        |               |            |           |                             |       |                   |                |                  |  |  |  |  |

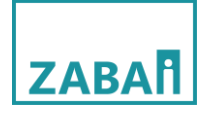

| Back to List  Pirst nome:  Site nome:  Second 150 characters or fewer. Letters, digits and @//4/-/_ only.  Finali address:  Phone number:  Phone number:  Sub Category:  Search category  NFE  TVET  Prevocational  senail verified: | <ul> <li>First name တွင် U</li> <li>Last name တွင် U</li> <li>Username တွင်</li> <li>ခုခုအားထည့်ပါ (သတိပြု<br/>Activity များတွင်မြင်တွေ့ရမဥ<br/>ဝင်ရောက်ရာတွင်အသုံးပြုရမည<br/>Email address တွ</li> <li>Phone number တွ</li> <li>Role တွင် အောက်ထ</li> </ul> | ser ၏ ရှေ့နာမည်အားထည့်ပါ<br>ser ၏နောက်နာမည်အားထည့်ပါ<br>website သို့ဝင်ရောက်ရန်နာမည်တစ်<br>ရန်- First name last name သည် website အတွင်းရှိ<br>ည်နာမည်ဖြစ်သည်၊User name သည် website သို့<br>န့်နာမည်ဖြစ်သည်ကိုသတိပြုရမည်ဖြစ်သည်)<br>င် User ၏ email address အားထည့်ပါ<br>တွင် User ၏ email address အားထည့်ပါ<br>သိုင် User ၏ email address အားထည့်ပါ<br>သိုင် User ၏ဖုန်းနံပါတ်ကိုထည့်ပါ<br>သိုင် User ၏ဖုန်းနံပါတ်ကိုထည့်ပါ<br>သိုင် User ၏ဖုန်းနံပါတ်ကိုထည့်ပါ<br>သိုင် User ၏ဖုန်းနံပါတ်ကိုထည့်ပါ<br>သိုင် User ၏ဖုန်းနံပါတ်ကိုထည့်ပါ |
|----------------------------------------------------------------------------------------------------|----------------------------------------------------------------------------------------------------|----------------------------------------------------------------------------------------------------|
| Is email verified:                                                                                                    | – - Emailဖြင်အတည်ပ                                                                                                    | ာပါတ button အားဖင်ပါ                                                                                                    |
| Is phone verified:<br>Dashboard Permission:                                                                                                    | — Phone ဖြင့်အတည်                                                                                                    | ပြုပါက Button အားဖွင့်ပါ                                                                                                    |
| Password:                                                                                                    | - Dashboard Permi                                                                                                    | ission ပေးမည်ဆိုပါက Button                                                                                                    |
|                                                                                                    | အားဖွင့်ပေးပါ                                                                                                    |                                                                                                    |
| Save User                                                                                                    | - Password အားရိုက်                                                                                                    | ာ်ထည့်ပေးပါ                                                                                                    |
|                                                                                                    | - အချက်အလက်များ                                                                                                    | စစ်ဆေးပြီးပါက Save User နှိပ်ပြီးလျှင်                                                                                                    |
|                                                                                                    | ч U                                                                                                    |                                                                                                    |

User ထည့်သွင်းခြင်းပြီးဆုံးပါပြီ။

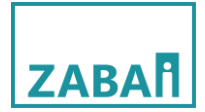

• Bulk User CSV.file ဖြင့် File လိုက်ထည့်သွင်းခြင်း

### Bulk user Button အားနှိပ်ပါ

| Back   | < to Site     |            |              |                             |       |                  |                | 👫 en 🗸 🔘 yan nair  |
|--------|---------------|------------|--------------|-----------------------------|-------|------------------|----------------|--------------------|
| Jser   | List          |            |              |                             |       |                  |                | New User Bulk User |
| Search | n:            |            |              |                             |       | Export As: Csv   | PDF Excel      | 25 - Rows / page   |
| # ÷    | First Name    | Last Name  | 🗘 Username 🔶 | Email ÷                     | Phone | 🗧 Email Verified | Phone Verified | ♣ Role ♣           |
| 1      | System        | Admin      | admin        | admin@lms.com               | N/А   | ✓                | $\checkmark$   | Superadmin         |
| 2      | Mahadi Karim  | Munif      | mahadi025    | mahadi.karim.munif@zabai.no | N/A   | $\checkmark$     | 1              | Superadmin         |
| 3      | Arindam       | Debnath    | arindam      | arindam.zabai@gmail.com     | N/А   | 1                | X              | Superadmin         |
| 4      | Sukesh Nandan | Saha Shuvo | sukeshsns    | sukesh.nandan@zabai.no      | N/A   | 1                | X              | Superadmin         |
| 5      | Zwe           | Test       | Zwe333       | zwe.oak.soe@zabai.no        | N/А   | 1                | X              | Superadmin         |
| 6      | Imon Chandra  | Banik      | imonbanik    | imon.chandra.banik@zabai.no | N/A   | 1                | X              | Student            |
| 7      | yan           | naing      | yannaing     | yan.naing.oo@zabai.no       | N/A   | 1                | X              | Superadmin         |
| 8      | ivar          | viktil     | lvar         | ivar viktil@zabai no        | N/A   | 1                | x              | Student            |

Bulk User နည်းလမ်းဖြင့်ထည့်သွင်းရန်ပထမဦးစွာ Example CSV အား Download ဆွဲရန်လိုအပ်ပါသည်။

Download ဆွဲပြီးပါက File အားဖွင့်ပါ

| - Import bookmarks<br>django CMS Ed   | ucation HUB Myanmar<br>Site | Page Language |                     |             | Sample(1<br>Complete | I).csv<br>d - 704 bytes<br>d - 704 bytes<br>bytes<br>bads |             | 🐞 Finish setup<br>Dreate<br>yan naing |
|---------------------------------------|-----------------------------|---------------|---------------------|-------------|----------------------|-----------------------------------------------------------|-------------|---------------------------------------|
| Back to List                          | ew User                     | Upload        |                     |             |                      |                                                           |             |                                       |
| CSV:<br>BROWSE.                       | No file selecte             | d.            |                     |             |                      |                                                           |             |                                       |
|                                       |                             |               |                     | Submit      |                      |                                                           |             |                                       |
| Example (<br>Download San<br>Username | CSV<br>nple CSV O           | Last Name     | Email               | Phone       | Role                 | Password Sub Cat                                          | tegory Cohd | ort ID                                |
| jon123                                | Jon                         | Doe           | jon.doe@example.com | 12345678910 | Student              | 123 NFE,TV                                                | ET bata     | sh-1 🥑                                |

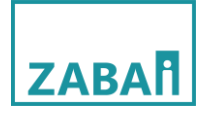

| Username | First Name | Last Name | Email              | Phone       | Role    | Password | Sub Category  | Cohort ID |
|----------|------------|-----------|--------------------|-------------|---------|----------|---------------|-----------|
| student1 | Student    | One       | student1@gmail.com | 12345678910 | Student | 123      | NFE, TVET     | batch-1   |
| student2 | Student    | Two       | student2@gmail.com | 12345678911 | Student | 124      | TVET          | batch-1   |
| student3 | Student    | Three     | student3@gmail.com | 12345678912 | Student | 341      |               | batch-2   |
| manager1 | Manager    | One       | manager1@gmail.com | 12345678913 | Manager | 321      | Prevocational | batch-1   |
| teacher1 | Teacher    | One       | teacher1@gmail.com | 1234567894  | Teacher | 213      | TVET,NFE      | batch-1   |
| teacher2 | Teacher    | Two       | teacher2@gmail.com | 12345678915 | Teacher | 214      |               | batch-2   |
| teacher3 | Teacher    | Three     | teacher3@gmail.com | 12345678916 | Teacher | 215      |               |           |
| teacher4 | Teacher    | Four      | teacher4@gmail.com | 12345678917 | Teacher | 216      | Prevocational |           |
| 0        |            | 2         | 9                  | 9           | G       |          | 6             | e         |

- ၁ Username တွင် website သို့ဝင်ရောက်ရန်နာမည်တစ် ခုခုအားထည့်ပါ (သတိပြုရန်- First name last name သည် website အတွင်းရှိ Activity များတွင်မြင်တွေ့ရမည်နာမည်ဖြစ်သည်၊ User name သည် website သို့ ဝင်ရောက်ရာတွင်အသုံးပြုရမည့်နာမည်ဖြစ်သည်ကိုသတိပြုရမည်ဖြစ်သည်)
- ြှ First name တွင် User ၏ ရှေ့နာမည်အားထည့်ပါ
- ၃ Last name တွင် User ၏နောက်နာမည်အားထည့်ပါ
- 9 Email တွင် email address sample အားထည့်ပေးရပါမည် (Example <u>-sample@gmail.com</u> အစသဖြင့်
- ၅ Phone no တွင် user ၏ Phone(သို့မဟုတ်) sample noအား ထည့်ပေးရပါမည်
- ြ Role အားသတ်မှတ်ပြီး ထည့်သွင်းပေးရပါမည်
- ၇ Password အားထည့်သွင်းပေးရပါမည်
- ၈ Sub Category အားထည့်သွင်းပေးရပါမည် ( NEF, TVET, Prevocational အစသဖြင့်)
- ွ Cohort ID တွင် Batch no အားထည့်သွင်းပေးရပါမည်

အချက်အလက်များဖြည့်သွင်းပြီးပါက File အား filename.CSV format ဖြင့် computer သို့ Save ပါ။ပြီးလျှင်အောက်ပါအတိုင်းဆက်လက်ဆောင်ရွက်ပါ

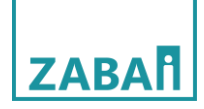

| Back to List<br>Bulk New User Upload |        |  |
|--------------------------------------|--------|--|
| CSV:                                 |        |  |
|                                      | Submit |  |

Browse...... နေရာအားနှိပ်ပါ ပြီးလျှင် Computer မှ အချက်အလက်များဖြည့်သွင်းပြီး Save ထားသော File အား ရွေး၍ Submit ကိုနှိပ်ပြီးလျှင် Bulk user ထည့်သွင်းခြင်းပြီးဆုံးပါပြီ ,Bulk User ထည့်သွင်းခြင်း Status အားအောက်ပါအတိုင်းမြင်တွေ့ရမည်ဖြစ်သည်

| xample CSV<br>Download Sample CSV                                                                                                    |                                          |           |                       |             |         |          |              |           |  |
|----------------------------------------------------------------------------------------------------|------------------------------------------|-----------|-----------------------|-------------|---------|----------|--------------|-----------|--|
| Username                                                                                                    | First Name                               | Last Name | Email                 | Phone       | Role    | Password | Sub Category | Cohort ID |  |
| jon123                                                                                                    | Jon                                      | Doe       | jon.doe@example.com   | 12345678910 | Student | 123      | NFE,TVET     | batch-1   |  |
| timdavid                                                                                                    | Tim                                      | David     | tim.david@example.com | 12345678911 | Student | 321      | TVET         | batch-2   |  |
| 6 new users created and a student3 created and a student3 created teacher1 created teacher2 created teacher3 created teacher3 created teacher4 created and a student4 created and a student4 created and a stu | ed<br>ed<br>ed<br>ed<br>ed<br>ed         |           |                       |             |         |          |              |           |  |
| student1 userno<br>student2 usern                                                                                                    | ame already exists<br>ame already exists |           |                       |             |         |          |              |           |  |

• User List အား Export ထုတ်ခြင်း

User List များအား CSV Format ,PDF Format, Excel Format တိုဖြင့် Export ထုတ်နိုင်ပါသည်

| User   | List          |            |              |                       |           |                  |                | New User | Bulk User   |
|--------|---------------|------------|--------------|-----------------------|-----------|------------------|----------------|----------|-------------|
| Search | :             |            |              |                       |           | Export As: Csv   | PDF Excel      | 25 🗸     | Rows / page |
| # ÷    | First Name    | Last Name  | 🗧 Username 🗧 | Email                 | Phone     | 🗧 Email Verified | Phone Verified | ÷ Role   |             |
| 1      | System        | Admin      | admin        | admin@lms.com         | N/A       | 1                |                | Supe     | radmin      |
| 2      | Mahadi Karim  | Munif      | mahadi025    | mahadi.karim.munif@zo | User List | export ထုတ်      | ရန် ကြိုက်နှစ် | သက်ရာ    | Forma       |
| 3      | Arindam       | Debnath    | arindam      | arindam.zabai@gmail.c | အားရေးချ  | ယ်၍ Export ထ     | ာတ်ရန်နိုပ်ပါ  |          |             |
| 4      | Sukesh Nandan | Saha Shuvo | sukeshsns    | sukesh nandan@zabai.r | ol U      |                  |                |          |             |

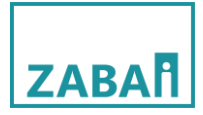

• Userများအား delete လုပ်ခြင်း

User အား Delete ပြုလုပ်ရန် အောက်ပါအတိုင်းလုပ်ဆောင်ပါ

| 4  | Sukesh Nandan | Saha Shuvo | sukeshsns             | sukesh.nandan@zabai.no                | N/A         | 1   | X | Superadmin |
|----|---------------|------------|-----------------------|---------------------------------------|-------------|-----|---|------------|
| 5  | Zwe           | Test       | Zwe333                | zwe.oak.soe@zabai.no                  | N/A         | 1   | X | Superadmin |
| 6  | Imon Chandra  | Banik      | imonbanik             | imon.chandra.banik@zabai.no           | N/A         | 1   | X | Student    |
| 7  | yan           | naing      | yannaing              | yan.naing.oo@zabai.no                 | N/A         | 1   | X | Superadmin |
| 8  | ivar          | viktil     | လပ်မသ် Us             | er ၏နာမသ်ကိနိပ်ပါ၊                    | **Super ad  | min | x | Student    |
| 9  | Htoo Myat     | Aung       | د ك<br>مد مد ما ما ما | L L L L L L L L L L L L L L L L L L L |             |     | X | Student    |
| 10 | Ivar          | Viktil     | nt အား delet          | e မလုပနုငပ၊                           |             |     | x | Superadmin |
| 11 | Kyrre         | Øygarden   | Куггө                 | kyrre.oygarden@zabai.no               | N/A         | 1   | X | Student    |
| 12 | Zabai         | Nyan       | zabainyan             |                                       | 09969823327 | x   | x | Guest      |
|    |               |            |                       |                                       |             |     |   |            |

Delete လုပ်မည့်Userအား နှိပ်ပြီးပါက အောက်ပါစာမျက်နှာသို့ရောက်ရှိသွားမည်ဖြစ်ပြီး Delete button အားနှိပ်၍ remove လုပ်နိုင်ပါသည်

| Back to List<br>Edit User Htoomyataung                                            | Delete |
|-----------------------------------------------------------------------------------|--------|
| First name:                                                                       |        |
| Htoo Myat                                                                         |        |
| Last name:                                                                        |        |
| Aung                                                                              | J      |
| Usemame:<br>Bequired. 150 characters or fewer. Letters, digits and @//+/-/_ only. |        |
| htoomyataung                                                                      |        |

User တစ်ဦးချင်းစီ၏ ကိုယ်ရေးအချက်အလက်များအား Edit ပြုလုပ်ခြင်း

User တစ်ဦးချင်းစီ၏ ကိုယ်ရေးအချက်အလက်များကိုလည်းအောက်ပါအတိုင်းEdit လုပ်နိုင်ပါသည်

| 4  | Sukesh Nandan | Saha Shuvo | sukeshsns      | sukesh.nandan@zabai.no      | N/A           | 1        | X | Superadmin |
|----|---------------|------------|----------------|-----------------------------|---------------|----------|---|------------|
| 5  | Zwe           | Test       | Zwe333         | zwe.oak.soe@zabai.no        | N/A           | 1        | x | Superadmin |
| 6  | Imon Chandra  | Banik      | imonbanik      | imon.chandra.banik@zabai.no | N/A           | ×        | X | Student    |
| 7  | yan           | naing      | yannaing       | yan.naing.oo@zabai.no       | N/A           | <i>✓</i> | X | Superadmin |
| 8  | ivar          | viktil     | Ivar           | ivar.viktilazabai.no        | N/A           | <b>V</b> | x | Student    |
| 9  | Htoo Myat     | User of    | ၏နာမည်ကိုနှိပ် | oli aung@zabai.no           | N/A           | <b>V</b> | X | Student    |
| 10 | Ivar          | Viktil     | ivar_admin     | unusable@mail.com           | N/A           | 1        | x | Superadmin |
| 11 | Kyrre         | Øygarden   | Kyrre          | kyrre.oygarden@zabai.no     | N/A           | ×        | X | Student    |
| 12 | Zabai         | Nyan       | zabainyan      |                             | 09969823327   | X        | x | Guest      |
| 13 | aung thu      | hlaing     | aungthu83      |                             | +959970976090 | x        | 1 | Guest      |

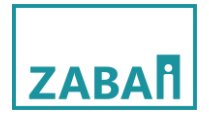

# အောက်ပါတို့မှ Edit လုပ်ချင်သည်များကို Edit လုပ်ပြီးလျှင် Save User အားနှိပ်ပါ

| django CMS Education HUB Myanmar Page Language                                      |      | 0 | Create    |   |
|-------------------------------------------------------------------------------------|------|---|-----------|---|
| Back to Site                                                                        | en 🗸 | 0 | yan naing |   |
| Back to List<br>Edit User Htoomyataung<br>First name:<br>Last name:<br>Aung         |      |   | Delete    |   |
| Username:<br>Required. 150 Characters or fewer. Letters, digits and @/./+/-/_ only. |      |   |           |   |
| htoomyataung Email address: htoo.myat.aung@zabai.no Phone number:                   |      |   |           |   |
| Role:                                                                               |      |   |           | 1 |
| Student                                                                             |      |   | •         |   |
| Sub Category:          Search category         NFE                                  |      |   |           |   |
| TVET     Prevocational                                                              |      |   |           |   |
| Is affour verified:                                                                 |      |   |           |   |
|                                                                                     |      |   | ۲         |   |
| Save User                                                                           |      |   |           |   |

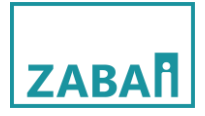

Course

Course setting တွင် Course List, Module List, Content List, Enrollment List စသည်တို့ပါဝင်ပါသည်။

| Course          | ^ |
|-----------------|---|
| Course List     |   |
| Module List     |   |
| Content List    |   |
| Enrollment List |   |

Course creation

Course creation တွင်Course များအား create လုပ်ခြင်း၊ course list များအားExport ထုတ်နိုင်ခြင်း၊ Course များ အားDelete လုပ်ခြင်းနှင့် Course များအား Edit လုပ်နိုင်ခြင်းများပါဝင်ပါသည်။ Course create လုပ်ချိန်တွင် Module list နှင့် Content List များအားတစ်ပါးတည်း create လုပ်ရမည်ဖြစ်သည်။

ပထမဦးစွာ course create ပြုလုပ်ရန်အောက်ပါအတိုင်းပြုလုပ်ပါ

Create Course Button ကိုနှိပ်ပါ

| Back    | to Site                                    |                                       |                                    |                                    |                |              | 👯 en 🗸 🌔 yan na  |
|---------|--------------------------------------------|---------------------------------------|------------------------------------|------------------------------------|----------------|--------------|------------------|
| our     | se List                                    |                                       |                                    |                                    |                |              | Create Course    |
| Search: |                                            |                                       |                                    |                                    | Export As: Csv | PDF Excel    | 25 - Rows / page |
| # 🗄     | Course Name                                | Uri ÷                                 | Start Date                         | End Date                           | 🕴 Has End      | is Published | 🗧 Is Archived 👙  |
| 1       | Beginner English Course                    | beginner_english_course               | Fri Jan 05, 2024<br>12:00:00 AM () | Fri Jan 01, 2027<br>12:00:00 AM () | X              | X            | X                |
| 2       | Financial Literacy                         | financial_literacy                    | Fri Jan 05, 2024<br>12:00:00 AM () | Fri Jan 01, 2027<br>12:00:00 AM () | X              | X            | X                |
| 3       | Life skills and<br>Employability (English) | life_skills_and_employability_english | Fri Jan 05, 2024<br>12:00:00 AM () | Sat May 01, 2027<br>12:00:00 AM () | x              | X            | X                |
| 4       | How to start a business                    | how_to_start_a_business               | Fri Jan 05, 2024<br>12:00:00 AM () | Tue Jun 01, 2027<br>12:00:00 AM () | X              | X            | X.               |
| 5       | တစ်သက်တာ အရည်အချင်းနှင့်<br>ကျွမ်းကျင်မှု  | lifeskills_employability_mm           | Wed Feb 28, 2024<br>12:00:00 AM () | Tue Dec 01, 2026<br>12:00:00 AM () | X              | 1            | ×                |
|         |                                            |                                       |                                    |                                    |                |              |                  |

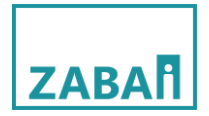

# အောက်ပါအတိုင်းဆက်လက်လုပ်ဆောင်ပါ

| django CMS Education HUB Myanmar Page Langu             | Jage                                     |                                         | Create             |
|---------------------------------------------------------|------------------------------------------|-----------------------------------------|--------------------|
| Back to Site                                            |                                          |                                         | 🏦 en 🗸 🔘 yan naing |
| Back to List<br><b>New Course</b><br>Thumbnail:         |                                          |                                         |                    |
| BROWSE images.jpg                                       | Course တွင်ပေါ်မည့်ပုံအားထ <sub>င်</sub> | <u>န</u> ှိပါ                           |                    |
| Name:<br>Testing_Course                                 | Course Name အားရေးပါ                     |                                         |                    |
| Path:<br>Testing_course_mm                              | Course Path ကိုရေးပါ                     |                                         |                    |
| Summary:<br>Testing                                     | Course နှင့်ပတ်သက်သောSum                 | mary ကိုရေးပါ                           |                    |
| Description:<br>Testing_course                          |                                          |                                         | 0                  |
|                                                         | Course Description ကိုနေ                 | ူးပါ                                    |                    |
| Is published:<br>Is published<br>Start date:            | buttonကိုဖွင့်ပေးပါ                      |                                         |                    |
| 03 / 10 / 2025                                          |                                          | Course start date ကိုရွေးရန်နှိပ်ပါ     |                    |
| 03 / 24 / 2025                                          |                                          | Course end date ကိုရွေးရန်နှိပ်ပါ       | <b>—</b>           |
| Has end date:<br>Course ອາຍໄດຍມີ                        | nd date ကိုသတ်မှတ်မည်ဆိုလျှင် B          | utton ကိုဖွင့်ပေးပါ                     | -                  |
| Self Enrolled                                           | open for all, self enrolled, only for    | students of institutions ရွေးရန်နှိပ်ပါ | •••                |
| Tag:                                                    |                                          |                                         |                    |
| VFE TVET Prevocational                                  | Tag အားရွေးပါ                            |                                         |                    |
| Category:<br>Search categories                          |                                          |                                         |                    |
| Realistic  Artistic  Social  Enterprising  Conventional | Course category အားရွေးပါ                |                                         |                    |
| Create Course                                           | ျှင် Create Course ကိုနှိပ်ပါ            |                                         |                    |

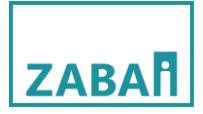

Create Course နှိပ်ပြီးပါက New Course Module page သို့ရောက်ရှိသွားမည်ဖြစ်ပါသည်။အောက်ပါအတိုင်း ဆက်လက်လုပ်ဆောင်ပါ

| django CMS Education HUB Myanmar Pag                | e Language                  |                                          | Create             |
|-----------------------------------------------------|-----------------------------|------------------------------------------|--------------------|
| Back to Site                                        |                             |                                          | 👯 en 🗸 🔘 yan naing |
| Back to List New Course Modu Course: Testing_Course | ule                         | Create လုပ်ထားသောCourseအားရွေးရန်နှိပ်ပါ | <b>]</b>           |
| Name:<br>Testing_Course                             | Course Module name 300      | ရေးပါ                                    |                    |
| Path:                                               |                             |                                          |                    |
| Testing_course_mm                                   | Course Module path အားစ     | ရေးပါ                                    |                    |
| Summary:                                            |                             |                                          |                    |
| testing                                             | Course Module Summary       | အားရေးပါ                                 |                    |
| Description:                                        |                             |                                          |                    |
| Testing                                             | Course Module Descriptio    | n အားရေးပါ                               | 0                  |
|                                                     |                             |                                          |                    |
| Is published:                                       | lished Button ကိုဖွင့်ပေးပါ |                                          |                    |
| Create Module                                       | အချက်အလက်များဖြည့်သွင်း     | ပြီးပါက Create Module ကိုနှိပ်ပါ         |                    |

Create Module အားနှိပ်ပြီးပါကNew Module Content page သို့ရောက်ရှိသွားမည်ဖြစ်သည်။အောက်ပါအ တိုင်းဆက်လက်လုပ်ဆောင်ပါ။

| django CMS Education HUB Myanmar Page               | Language                 |                                        | Create           |
|-----------------------------------------------------|--------------------------|----------------------------------------|------------------|
| Back to Site                                        |                          |                                        | en 🗸 🔘 yan naing |
| Back to List<br>New Module Conte                    | ent                      |                                        |                  |
| Testing_course_mm                                   |                          | Course module အားရွေးချယ်ရန်နှိပ်ပါ    |                  |
| Type:                                               |                          | Upload File Type အားရွေးချယ်ရန်နှိပ်ပါ |                  |
| Uploaded file:<br>BROWSE <mark>နိုင်ရက်ဆုံးခ</mark> | Browseကိုနှိပ်၍ Upload ဖ | ဘင်မည့် file အားComputerမှရွေး ချယ်ပါ  |                  |
| Create Content                                      | အချက်အလက်များပြည့်စုံပ   | ပါက Create Content ကိုနှိပ်ပါ          |                  |

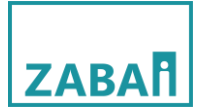

# Course creation ပြီးသွားပါက Course Enrollment List အားဆက်လက်လုပ်ဆောင်ရပါမည်။ Enrollment list ကိုနှိပ်ပါ

| Overview        |   |                 |                                                 |            |         |          | en 🗸 🔘 yan naing |
|-----------------|---|-----------------|-------------------------------------------------|------------|---------|----------|------------------|
| User            |   |                 |                                                 |            |         |          |                  |
| List User       |   |                 |                                                 |            |         |          | Bulk Enrollment  |
| Course          |   |                 |                                                 |            |         |          |                  |
| Course List     |   |                 |                                                 | Export As: | CSV PDF | Excel 25 | - Rows / page    |
| Module List     |   | •               | Course                                          | Role       | Cohort  | ‡ Action |                  |
| Content List    |   | zabai@gmail.com | How to Create a<br>Course in H5P                | Student    |         | Unenroll | Û                |
| Enrollment List |   | 9835            | မုန့်အမျိုးမျိုးပြုလုပ်ခြင်း                    | Student    |         | Unenroli | Û                |
| Cohort          | ^ | .com            | တာရှည်ခံစားသောက်ကုန်<br>ထုတ်လုပ်ခြင်း သင်ခန်းစာ | Student    |         | Unenrol  | Û                |
| Cohort List     |   | o.com           | တာရှည်ခံစားသောက်ကုန်<br>ထက်လုပ်ခြင်၊ သင်ခန်းစာ  | Student    |         | Unenrol  | ŵ                |
| Category        |   |                 | ကာသေခံစားသောက်ကန်                               |            |         |          |                  |
| Category List   |   | o.com           | ထုတ်လုပ်ခြင်း သင်ခန်းစာ                         | Student    |         | Unenrol  |                  |

#### Bulk Enrollment ကိုနှိပ်ပါ

| inrollment Li   | ist                     |                                                 |                |             | Bulk Enroliment  |
|-----------------|-------------------------|-------------------------------------------------|----------------|-------------|------------------|
| Search:         |                         |                                                 | Export As: Csv | PDF Excel   | 25 - Rows / page |
| User 着          | Email/Phone             | Course \$                                       | Role 💠 d       | Cohort () A | ction            |
| Arindam Debnath | arindam.zabai@gmail.com | How to Create a<br>Course in H5P                | Student        |             | Unenroll 🗑       |
| Arrkar Kyaw     | 09883839835             | မုန့်အမျိုးမျိုးပြုလုပ်ခြင်း                    | Student        |             | Unenroll 🗊       |
| csv student4    | csv@info.com            | တာရှည်ခံစားသောက်ကုန်<br>ထုတ်လုပ်ခြင်း သင်ခန်းစာ | Student        |             | Unenroll 🔟       |

Course သို့ User Enrollment လုပ်ရာတွင်

- (၁) User တစ်ဦးအား Course တစ်ခုသို့လည်းကောင်း
- (၂) User တစ်ဦးအား Course အများသို့လည်းကောင်း
- (၃) User အများအား Couse တစ်ခုသို့လည်းကောင်း
- (၄) User အများအား Course အများသို့လည်းကောင်း Enroll ပြုလုပ်နိုင်ပါသည်။

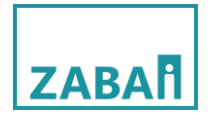

# (၁) User တစ်ဦးအား Course တစ်ခုသို့ enroll ပြုလုပ်ခြင်း

| django CMS Education HUB Myanmar Page Languag                                                                                 | 9                                                   | Create             |
|----------------------------------------------------------------------------------------------------|-----------------------------------------------------|--------------------|
| Back to Site                                                                                                    |                                                     | 🁯 en 🗸 🔘 yan naing |
| Back to List<br>Role:<br>Student<br>Users:                                                                                    | ပထမဦးစွာ Enrollment ပြုလုပ်မည့် User role ကိုရွေးပါ |                    |
| Search users Enrollment                                                                                                    | လုပ်မည့် User ကိုရှာရန်                             |                    |
| arindam                                                                                                    | nrollment လုပ်မည့် Userတစ်ဦး ကို Select မှတ်ပါ      |                    |
| Courses:                                                                                                    |                                                     |                    |
| Search courses or categories Course (<br>တစ်သက်တာ အရည်အရုဒ်မှင့် ကျွမ်းကျင်မှု (Prevocational)                                | ျားကိုရှာဖွေရန်<br>                                 |                    |
| မနေ့ကိုင်နှင့် ငွေကြေးအကြောင်း လေ့လာကြမယ်။ (Prev <del>ocati</del><br>စီးပွားရေးလုပ်ငန်းတစ်ခု တေင်ရန် မည်သို့ ဆောင်ရွက်ရမည်နည် | အား<br>nrollment လှုပ်မည့် Course တစ်ခုအားရွေးပါ    |                    |
| တိုတယ်နှင့်ခရီးသွားလာရေး (TVET)                                                                                               |                                                     |                    |
| ၂၁ ရာစု ပညာရေး (NFE)                                                                                                    |                                                     |                    |
|                                                                                                    | Submit                                              |                    |
|                                                                                                    |                                                     |                    |

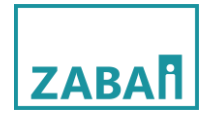

# (၂) User တစ်ဦးအား Course အများသို့ Enroll ပြုလုပ်ခြင်း

| django CMS Education HUB Myanmar Page Language                                                                                                    |                                                                     | Create             |
|----------------------------------------------------------------------------------------------------|---------------------------------------------------------------------|--------------------|
| Back to Site                                                                                                    |                                                                     | 👯 en 🗸 🜔 yan naing |
| Back to List<br>Role:<br>Student<br>Users:<br>Search users Enrollment လုပ်မည့် Us                                                                                                    | ပထမဦးစွာ Enrollment ပြုလုပ်မည့် User role ကိုရွေးပါ<br>er ကိုရှာရန် | · ·                |
| admin       Image: subset of the subset of the | ပုပ်မည့် Userတစ်ဦး ကို Select မှတ်ပါ                                |                    |
| Courses:<br>Search courses or categories Course များကိုရှာဖွေ<br>ောင်ကိုရာဖွေး<br>ကိုရာကိုက္ခာ အရည်အရုဒ်နှင့် ကျွမ်းကျင်မှု (Prevocational)                                                                                                    | ရန်                                                                 | 0                  |
| ားကို ကို ကို ကို ကို ကို ကို ကို ကို ကို                                                                                                    | ပုပ်မည့် Course များအားရွေးပါ                                       |                    |
| ၂၀ ရာစု ပညာရေး (NFE)                                                                                                    |                                                                     |                    |
|                                                                                                    | Submit                                                              |                    |
|                                                                                                    |                                                                     |                    |

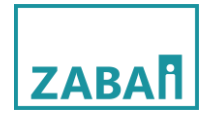

# (၃) User အများအား Couse တစ်ခုသို့ Enrollပြုလုပ်ခြင်း

| django CMS Education HUB Myar     | nmar Page Language                                                  |                                                     | Create             |
|-----------------------------------|---------------------------------------------------------------------|-----------------------------------------------------|--------------------|
| Back to Site                      |                                                                     |                                                     | 🎇 en 🗸 🔘 yan naing |
| Back to List                      |                                                                     |                                                     |                    |
| Student                           |                                                                     | ပထမဦးစွာ Enrollment ပြုလုပ်မည့် User role ကိုရွေးပါ | •••                |
| Users:                            | Enrollment လုပ်မည့် Use                                             | r ကိုရှာရန်                                         |                    |
|                                   |                                                                     |                                                     |                    |
| arindam                           | Enrollment of                                                       | ပပ်မည့် User များ ကို Select မှတ်ပါ                 |                    |
|                                   |                                                                     |                                                     |                    |
| Zwe333                            |                                                                     |                                                     |                    |
| Courses:                          | Scourse များကိုရှာဖွေရ                                              | န်                                                  | •                  |
| ြားစီလက်တာ အရည်အချင်၊နှင့် ကျွ    | မ်းကျင်မှု (Prevocational)                                          |                                                     |                    |
| မငွေကိုင်နှင့် ငွေကြေးအကြောင်း မ  | مردی (Prevocational)<br>Enrollmen                                   | t လုပ်မည့် Course တစ်ခုအားရွေးပါ                    |                    |
| စီးပွားရေးလုပ်ငန်းတစ်ခု စတင်ရန် မ | မည်သို့ ဆောင်ရွက်ရမည်နည်း။ <mark>((TVET, Prevocational)</mark><br>、 |                                                     |                    |
| ြ ဟိုတယ်နှင့်ခရီးသွားလာရေး (TVET  | ()                                                                  |                                                     |                    |
| ၂၁ ရာစု ပညာရေး (NFE)              |                                                                     |                                                     |                    |
|                                   |                                                                     | Submit                                              |                    |
|                                   |                                                                     |                                                     |                    |

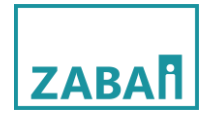

# (၄) User အများအား Course အများသို့Enroll ပြုလုပ်ခြင်း

| django CMS Education HUB Myanmar Page Language                   |                                                     | Create             |
|------------------------------------------------------------------|-----------------------------------------------------|--------------------|
| Back to Site                                                     |                                                     | 🎇 en 🗸 🔘 yan naing |
| Back to list                                                     |                                                     |                    |
| Role:                                                            |                                                     |                    |
| Student                                                          | ပထမဦးစွာ Enrollment ပြုလုပ်မည့် User role ကိုရွေးပါ | • •                |
| Users:                                                           |                                                     |                    |
| Search users Enrollment လုပ်မဉ                                   | ၌ User ကိုရှာရန်                                    |                    |
|                                                                  |                                                     |                    |
| mahadi025                                                        |                                                     |                    |
| Enrollme                                                         | ent လုပ်မည့် User များ ကို Select မှတ်ပါ            |                    |
| dividam                                                          |                                                     |                    |
| - deshsns                                                        |                                                     |                    |
| C Zwe333                                                         |                                                     |                    |
| Courses:                                                         | ာဖေရန်                                              | O                  |
|                                                                  |                                                     |                    |
| ာခ်သက်တာ အရည်အချင်းနှင့် ကျွမ်းကျင်မှု (Prevocational)           |                                                     |                    |
| မနှင့ကိုင်နှင့် ငွေကြေးအကြောင်း လေ့လာကြမယ်။ (Prevocational)      | Imant asympt Courceup: of Select work               |                    |
| ြ နိုင်ငန်းတစ်ခု တောင်ရန် မည်သို့ကောင်ရွက်ရမည်နည်း။ (TVET, Prevo | cational)                                           |                    |
| ပြီးထဲနှင့်စရီးသွားလာရေး (TVET)                                  |                                                     |                    |
| ၂၁ ရာစု ပညာရေး (NFE)                                             |                                                     |                    |
|                                                                  | Submit                                              |                    |
|                                                                  |                                                     |                    |

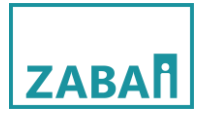

• Course မှ Unenroll ပြုလုပ်ခြင်း

Course မှ Unenroll ပြုလုပ်ရန် Search bar မှရှာ၍ပြုလုပ်ခြင်းနှင့် list မှ Direct Unenroll ပြုလုပ်ခြင်းဟူ၍နှစ်မျိုးရှိသည်။

Search bar မှရှာ၍Unenroll ပြုလုပ်ခြင်း

| Enrollment List                                            |                                         |           | Bulk Enrollment                                                                            |
|------------------------------------------------------------|-----------------------------------------|-----------|--------------------------------------------------------------------------------------------|
| Search: arr Unenrol                                        | ပြုလုပ်မည့်userကိုရိုက်ထည့်ပါ proot As: | CSV PDF I | Excel 25 • Rows / page                                                                     |
| User 🎍 Email/Phone                                         | 🗘 Course 🔶 Role                         | Cohort    | $\stackrel{\wedge}{_{\!\!\!\!\!\!\!\!\!\!\!\!\!\!\!\!\!\!\!\!\!\!\!\!\!\!\!\!\!\!\!\!\!\!$ |
| Arrkar Kyaw 09883839835                                    | မုန့်အမျိုးမျိုးပြုလုပ်ခြင်း Student    |           | Unenroll 🔟                                                                                 |
| Showing 1 to 1 of 1 entry (filtered from 66 total entries) | Unenroll button ကိုနှိပ်ပါ              |           | « ( <mark>]</mark> » »                                                                     |

• List မှ Direct Unenrollပြုလုပ်ခြင်း

| Enrollment L    | ist                                                   |                                                 |            |         | Bulk Enrollment                    |
|-----------------|-------------------------------------------------------|-------------------------------------------------|------------|---------|------------------------------------|
| Search:         |                                                       |                                                 | Export As: | CSV PDF | Excel 25 - Rows / page             |
| User 🙏          | Email/Phone                                           | Course $\frac{1}{2}$                            | Role       | Cohort  | $\frac{1}{2}$ Action $\frac{1}{2}$ |
| Arindam Debnath | arindam.zabai@gmail.com                               | How to Create a<br>Course in H5P                | Student    |         | Unenroli 🔟                         |
| Arrkar Kyaw     | 09883839835                                           | မုန့်အမျိုးမျိုးပြုလုပ်ခြင်း                    | Student    |         | Unenroli 🗊                         |
| csv student4    | csv@info.com                                          | တာရှည်ခံစားသောက်ကုန်<br>ထုတ်လုပ်ခြင်း သင်ခန်းစာ | Student    |         | Unenroll 🗊                         |
| csv student4    | <sub>csv@into.</sub> User တစ်ဦးချင်းကိုရွေး၍ Unenroll | ပြုလုပ်နိုင်ပါသ                                 | ည်         |         | Unenroll                           |
| csv student5    | csv5@info.com                                         | တာရှည်ခံစားသောက်ကုန်<br>ထုတ်လုပ်ခြင်း သင်ခန်းစာ | Student    |         | Unenroll                           |
| csv student5    | csv5@info.com                                         | လက်လီအရောင်းအတတ်<br>ပညာ                         | Student    |         | Unenroll                           |
| csv student6    | csv6@info.com                                         | တာရှည်ခံစားသောက်ကုန်<br>ထုတ်လုပ်ခြင်း သင်ခန်းစာ | Student    |         | Unenroll 🗊                         |

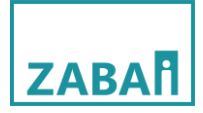

Cohort

Cohort Setting တွင် Cohort List ပါဝင်ပါသည်။Cohort သည် မည်သည့် batch တွင် မည်သည့် Course အား မည်သူများတက်ရောက်နိုင်ရန်အတွက်သတ်မှတ်ပေးသော Setting ဖြစ်ပါသည်။Cohort Setting တွင် Cohort အသစ်ဖန်တီးခြင်း၊ဖန်တီးထားသောCohort သို့User များထည့်သွင်းခြင်းနှင့် Courseများ ထည့်သွင်းခြင်း၊Cohort များအားDeleteလုပ်ခြင်း၊ Editလုပ်ခြင်းများပါဝင်ပါသည်။

| Search:         |              | Export As                 | CSV PDF Excel | 25 - Rows / pag |
|-----------------|--------------|---------------------------|---------------|-----------------|
| # 🍵 Cohort Name | Cohort Id    | Cohort Courses            |               | Cohort Size     |
| 1 Cohort 1      | cohort-1     | Food and Beverage - 2 bai |               | 4               |
| 2 karen_batch1  | karen_batch1 | လက်လီအရောင်းအတတ်ပညာ       |               | 7               |
| 3 mon_batch1    | mon_batch1   | PACT – ခုန်အား            |               | 2               |

#### 1 ဖန်တီးထားသော Cohort နာမည်

2 သည်Cohort id

3 သည် Cohort အတွင်းသို့ထည့်သွင်းထားသော Courseများ

4 သည် Cohort အတွင်းသို့ထည့်သွင်းထားသော User အရေအတွက်ကိုရည်ညွှန်းခြင်းဖြစ်ပါသည်။

• Cohort အသစ် Create ပြုလုပ်ခြင်း

Cohort အသစ်ပြုလုပ်ရန် New Cohort ကိုနှိပ်ပါ

| Coho    | rt List             |               |                           |               | New Cohort       |
|---------|---------------------|---------------|---------------------------|---------------|------------------|
| Search: |                     |               | Export As:                | CSV PDF Excel | 25 - Rows / page |
| # \$    | Cohort Name         | 🗘 Cohort Id 🔶 | Cohort Courses            |               | Cohort Size      |
| 1       | Cohort 1            | cohort-1      | Food and Beverage - Zabai |               | 1                |
| 2       | karen_batch1        | karen_batch1  | လက်လီအရောင်းအတတ်ပညာ       |               | 7                |
| 3       | mon_batch1          | mon_batch1    | PACT – ခွန်အား            |               | 2                |
| Showing | 1 to 3 of 3 entries |               |                           |               | « « 1 » »        |

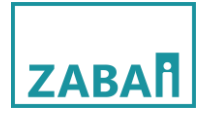

Cohort အသစ်ပြုလုပ်ရာတွင် Cohort ၏ Name နှင့် ID များကိုသတ်မှတ်ပြီးလျှင်ဤ Cohort အတွင်း မည့်သည့်Userများကို မည်သည့် Course များအားတက်ရောက်သင်ယူနိုင်ရန် သတ်မှတ် ပေးနိုင်ပါသည်။ အောက်ပါအတိုင်းဆက်လက်လုပ်ဆောင်ပါ။

| ime:                                                                                                    | Cohort Name ကိုရိုက်ထည့်ပါ                                   |                              |     |
|----------------------------------------------------------------------------------------------------|--------------------------------------------------------------|------------------------------|-----|
| hort ID:                                                                                                    | Cohort ID ကိုသတ်မှတ်ပါ                                       |                              |     |
| rrs:<br>Gearch users                                                                                                    |                                                              |                              |     |
| Achodiozo student                                                                                                    | Cohort အတွင်းသို့ထ                                           | သွ်သွင်းမည့် Userအားရွေးပါ   |     |
| Search courses or categories                                                                                                    |                                                              |                              |     |
|                                                                                                    |                                                              |                              |     |
| <ul> <li>သင့်သက်တာ အရည်အရင်နှင့် ကျွှမ်းကျင်မှု</li> <li>မရှေေကိုင်နှင့် ငွေကြေးအကြောင်း လေ့လာကြ</li> <li>မရှေေကိုင်နှင့် ငွေကြေးအကြောင်း လေ့လာကြ</li> <li>မရှိတာလားလားလန်းကျင်ရှာ လောင်နန်းမသက် ခုနှစ်</li> </ul> | (Prevocational)<br>coll (neverational)<br>Cohort အတွင်းသို့င | ဝည့်သွင်းမည့် Course အားရွေး | းပါ |

ပြီးလျှင် Cohort အသစ်ပြုလုပ်ခြင်းပြီးဆုံးပါပြီ Dashboard Menu မှ Cohort list သို့ ဝင်ရောက်စစ်ဆေးနိုင်ပါသည်

Category

Category တွင် Category List နှင့် Category Item တို့ပါဝင်ပါသည်။Category List တွင် Category Create ပြုလုပ်ခြင်း Category အားDeleteလုပ်ခြင်း၊ Category များအား Edit လုပ်နိုင်ခြင်းတို့ဖြစ်ပါသည်။ Category သည် Course အမျိုးအစားများသတ်မှတ်နိုင်ခြင်း၊ Digital library အတွင်းရှိ Data အမျိုးအစားများအားသတ်မှတ်နိုင်ခြင်းတို့ကိုပြုလုပ်နိုင်ပါသည်။

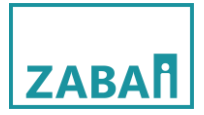

## Category create ပြုလုပ်ခြင်း

Category အသစ်အားအောက်ပါအတိုင်း ပြုလုပ်နိုင်ပါသည်။ New Category ကိုနှိပ်ပါ

| Cate    | gory List     |                 |                |           |    | New Category  |
|---------|---------------|-----------------|----------------|-----------|----|---------------|
| Search: |               | E               | export As: csv | PDF Excel | 25 | - Rows / page |
| # ÷     | Category Name | Parent Category |                |           |    | ÷             |
| 1       | All           | N/A             |                |           |    |               |
| 2       | Realistic     | N/A             |                |           |    |               |
| 3       | Agricultural  | Realistic       |                |           |    |               |
| 4       | Tvet          | Agricultural    |                |           |    |               |
| 5       | Investigative | N/A             |                |           |    |               |
| 6       | Artistic      | N/A             |                |           |    |               |
| 7       | Tvet          | Artistic        |                |           |    |               |
| 8       | Social        | N/A             |                |           |    |               |

### အောက်ပါအတိုင်းဆက်လက်လုပ်ဆောင်ပါ

| Back to List  |                                                        |
|---------------|--------------------------------------------------------|
| Name:         | Category Nameအားထည့်ပါ                                 |
| Slug:         | Category Nameအား Small letter ပြောင်း၍ ဤနေရာသို့ထည့်ပါ |
| Parent:       | •                                                      |
| Save Category | Save Categoryကိုနှိပ်ပါ                                |

Category Item List

Category Item List တွင် Course များ၊User များ၊ Digital library အတွင်းရှိ Data များ၏ content Type နှင့် instanceIdများပါဝင်ပါသည်။

| atec    | gory Item List                                                                   | New Item                                  |
|---------|----------------------------------------------------------------------------------|-------------------------------------------|
| Search: |                                                                                  | Export As: CSV PDF Excel 25 - Rows / page |
| # 5     | Item Name                                                                        | Categories                                |
| 1       | admin [zabai_auth.user]                                                          | All                                       |
| 2       | တစ်သက်တာ အရည်အချင်းနှင့် ကျွမ်းကျင်မှု [zɑbɑi_course.course]                     | All, Social                               |
| 3       | စီးပွားရေးလုပ်ငန်းတစ်ခု စတင်ရန် မည်သို့ ဆောင်ရွက်ရမည်နည်း၊ [zɑbɑi_course.course] | All, Conventional                         |
| 4       | ၂၀ ရာစု ပညာရေး [zabai_course.course]                                             | All, Social                               |
| 5       | ဟိုတယ်နှင့်ခရီးသွားလာရေး [zabai_course.course]                                   | All, Enterprising                         |

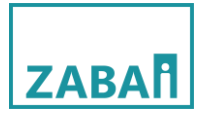

#### Report

Report တွင် Grade, Enrollment Report, User Additional Data, Offline User Report များပါဝင်ပါသည်။

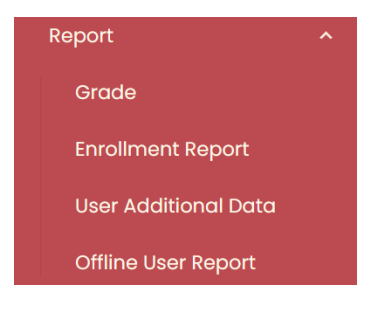

Grade

Grade တွင် Student တစ်ယောက်ချင်းစီ၏ Course များ၊Course Module များသို့တက်ရောက်သော Statusများ၊ Grade scored များ ကိုဝင်ရောက်ကြည့်ရှုနိုင်သလို၊ Grade Report များကိုလည်း CSV format, Pdf format, Excel format တို့ဖြင့်Export ထုတ်၍ရယူနိုင်ပါသည်။

| earch:                             | Grade Data Exp                                | port ထုတ်ရန် Export R   | CSV PDF Excel 2           | 85 🗸 Rows / page |
|------------------------------------|-----------------------------------------------|-------------------------|---------------------------|------------------|
| Course                             | Å Module                                      | < Student               | 🝦 Complete 🝦 Completed On | 🗧 Grade Scored 👙 |
| ၂၁ ရာစု ပညာရေး                     | ၂၁ ရာစု ပညာရေး                                | Zwe Test                | X None                    | 0.0              |
| ၂၁ ရာစု ပညာရေး                     | ၂၁ ရာစု ပညာရေး                                | Zwe Test                | X None                    | 0.0              |
| Basic Emergency Response (Burmese) | Ba <del>sis</del> Emergency Response Module 1 | ewertest                | X None                    | 0.0              |
| Basic Emergency Response (Burmese) | Basic Emergency Response Module 2             | Zwe Test                | X None                    | 0.0              |
| Basic Emergency Response (Burmese) | Basic E Grade Data ep:00                      | ကည်ရရန် <sup>rest</sup> | X None                    | 0.0              |
| Basic Emergency Response (Burmese) | Basic E                                       | Iest                    | X None                    | 0.0              |
| Basic Emergency Response (Burmese) | Basic Emergency Response Module 5             | Zwe Test                | X None                    | 0.0              |
| Basic Emergency Response (Burmese) | Basic Emergency Response Module 6             | Zwe Test                | X None                    | 0.0              |
| Basic Emergency Response (Burmese) | Basic Emergency Response Module 7             | Zwe Test                | X None                    | 0.0              |
| Basic Emergency Response (Burmese) | Basic Emergency Response Module 8             | Zwe Test                | X None                    | 0.0              |

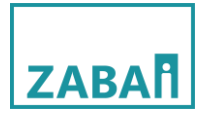

• User Additional Data or M&E Data

User additional data တွင် user များ၏ Age, Gender, Disability status, Ethnicity, Family memberများကိုကြည့်ရှုရန်၊Export ထုတ်ရန်နှင့် အသစ်ထည့်ခြင်းပြုပြင်နိုင်ခြင်းတို့ပါဝင်ပါသည်။

|   |       |                                                                | Export ထုတ်ရ                                         | Export As: CSV PDF                                                                                                    | Excel 25 - Rows / pag                                                                                                    |
|---|-------|----------------------------------------------------------------|------------------------------------------------------|----------------------------------------------------------------------------------------------------|----------------------------------------------------------------------------------------------------|
| ÷ | Age 👙 | Gender                                                         | 🗧 Disability Status                                  | Ethinicity                                                                                                    | Family Member 🔶 Action 💠                                                                                                    |
|   | 20    | Female                                                         | Prefer not to say                                    | Rakhine                                                                                                    | 6                                                                                                    |
|   | 18    | Male                                                           | No                                                   | Bamar                                                                                                    | 3                                                                                                    |
|   |       | Use                                                            | er additional data                                   | <del>၊</del> များကိုကြည့်ရန်                                                                                                    | C                                                                                                    |
|   | 17    | Male                                                           | No                                                   | Shan                                                                                                    | 4                                                                                                    |
|   |       |                                                                |                                                      |                                                                                                    | ۲<br>۲                                                                                                    |
|   |       |                                                                |                                                      |                                                                                                    |                                                                                                    |
|   | •     | <ul> <li>Age 20</li> <li>20</li> <li>18</li> <li>17</li> </ul> | Age Gender<br>20 Female<br>18 Male<br>USE<br>17 Male | Age Gender Disability Status       20     Female     Prefer not to say       18     Male     No       User additional data       17     Male     No | Age     Gender     Disability Status     Ethinicity       20     Female     Prefer not to say     Rakhine       18     Male     No     Barnar       User additional dataများကိုကြည့်ရန်       17     Male     No |

User additional များကိုအသစ်ထည့်ခြင်းနှင့်ပြုပြင်နိုင်ခြင်း

User additional များကိုအသစ်ထည့်ခြင်းနှင့်ပြုပြင်နိုင်ရန်အတွက်အောက်ပါအတိုင်းလုပ်ဆောင်ပါ

| Active Form: SCORE M&E data Form 01 |       |            |                   |                           |                  |
|-------------------------------------|-------|------------|-------------------|---------------------------|------------------|
| Search:                             |       |            |                   | Export As: CSV PDF Excel  | 25 👻 Rows / page |
| User                                | 🙏 Ago | 🝦 Gender 🍦 | Disability Status | 🔶 Ethinicity 🔶 Family Men | ber 🗍 Action     |
| AbqNQlxxy IKNdlgrrcEfl              |       |            |                   | ဤနေရာကိုနှိပ်ပါ           |                  |
| Ahant Htoo Kyaw                     |       |            |                   |                           | C                |
| Arindam Debnath                     |       |            |                   |                           |                  |
| Arrkar Kyaw                         |       |            |                   |                           |                  |
| Arrkar test                         |       |            |                   |                           |                  |
| aung thu hlaing                     | 3     | 0 Male     | No                | Karen                     | 5 🕜              |

# ZABA

|                   | 1                          |
|-------------------|----------------------------|
| User Form         |                            |
| Age               |                            |
| Age C 🚽           | User ၏ Age ထည့်ရန်         |
| Gender            |                            |
|                   | User ၏ Genderကိုရွေးပါ     |
| Disability Status |                            |
|                   | disability statusကိုရွေးပါ |
| Ethinicity        |                            |
|                   | ethnicity ကိုရွေးပါ        |
| Family Member     |                            |
| Family Member     | Family member ကိုထည့်ပါ    |
|                   |                            |
| Submit            |                            |
| Cancel            |                            |
|                   |                            |

အားလုံးဖြည့်ပြီးပါက Submitကိုနှိပ်ပါ။

• Offline User report

Offline user reportတွင် user များ၏ additional data များအပြင် Student typeများ၊ Device Idများ၊ Course processများကို ကြည့်ရှုနိုင်ပါသည်။ Data များကိုလည်းCSV, PDF, Excel format များဖြင့်လည်းExport ထုတ် နိုင်ပါသည်။

|                    |           |          |             |                      | Export           | ထုတ်ရန်            | Export As:       | CSV PDF Excel 25 - Rows / page                                                          |
|--------------------|-----------|----------|-------------|----------------------|------------------|--------------------|------------------|-----------------------------------------------------------------------------------------|
| Name               | 🗍 🛛 Age 👙 | Gender 🝦 | Ethnicity 👙 | Disability Status 👙  | Family Members 👙 | Student Type       | Device ID        | Course Progress                                                                         |
| Arindam            | 25        | Male     | Karen       | No                   | 3                | Pre-<br>vocational | 5acea775402b8d32 | ✓ No Progress                                                                           |
| Arindam<br>Debnath | 25        | Male     | Bangali     | No                   | 3                | TVET               | 5acea775402b8d32 | 🛇 စီးပွားရေးလုပ်ငန်းတစ်ခု စတင်ရန် မည်သို့ ဆောင်ရွက်ရမည်နည်း<br>။<br>🚫 Covid-19 (မြန်မာ) |
| debnath            | 26        | Male     | Bangali     | Prefer not to<br>say | 4                | NFE                | 5acea775402b8d32 | 🕑 How to start a business<br>တြ Covid-19 (မြန်မာ)                                       |
| Fatima             | 19        | Female   | Karen       | No                   | 5                | TVET               | karen_vill_003   |                                                                                         |

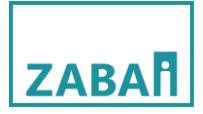

• Survey

Surveyတွင် User additional data Form list နှင့် New User Additional Data Form တို့ပါဝင်ပါသည်။ User additional data form list သည် ဖန်တီးထားသော M&E form templateများကို Activeလုပ်နိုင်ခြင်း၊Edit လုပ်နိုင်ခြင်း နှင့် Deleteလုပ်နိုင်ခြင်းတို့ပါဝင်ပါသည်။User additional data နှင့် ဆက်စပ်နေမည်ဖြစ်သည်။ -FormအားActive လုပ်ရန် Set Activeကိုနှိပ်ပါ

| Form Temp | lates       |         |      |        |                 |               |            |           |       |
|-----------|-------------|---------|------|--------|-----------------|---------------|------------|-----------|-------|
| Name      |             |         |      |        | Status          |               | Action     |           |       |
| basic     |             |         |      |        | Inactive        |               | Set Active | Edit      | Ū     |
| SCORE M&  | E data Forr | n 01    |      |        | Active          |               | Active     | Edit      |       |
|           |             |         |      |        |                 |               |            |           |       |
| -Formအား  | Edit        | လုပ်ရန် | Edit | button | ကိုနိုပ်ပါ။Edit | လုပ်ခြင်းတွင် | Form       | အတွင်းရှိ | field |

များအားအတိုးအလျော့လုပ်နိုင်ပါသည်။

| Form Templates         |          |             |
|------------------------|----------|-------------|
| Name                   | Status   | Action      |
| basic                  | Inactive | Set Active  |
| SCORE M&E data Form 01 | Active   | Active Edit |

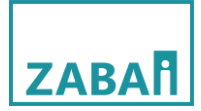

|             | 6) 7 O  | า      | ເງ     | c   | 0    | co   | $( \cap ( ) )$ | n c  |
|-------------|---------|--------|--------|-----|------|------|----------------|------|
| Edit Buttor | າຘບໄປະເ | ഗരാജാവ | ာပါစာမ | നമാ | သရော | ကရသာ | းမသဖစပ         | ၊သသ။ |
|             | J U     |        | ι      | J   | Lo L | 0 11 |                |      |

|                                                                                                    |                      |          |          | Field အသစ်    | ထည့်ရန်နှိပ်ပါ | 🕂 New Field |
|----------------------------------------------------------------------------------------------------|----------------------|----------|----------|---------------|----------------|-------------|
|                                                                                                    | FIELD TYPE           | REQUIRED | ₫◀       | Field အား Del | leteလုပ်ရန်    |             |
| FIELD TITLE<br>Gender                                                                                                    | FIELD TYPE<br>select | REQUIRED | t.       |               |                |             |
| Male,Female,Other                                                                                                    | ED)                  |          |          |               |                |             |
| FIELD TITLE                                                                                                    | FIELD TYPE           | REQUIRED | <b>D</b> |               |                | (           |
| <pre>{    "label": "Age",    "fieldType": "number",    "required": true },    "label": "Gender",    "fieldType": "select",    "required": true,    "options": [    "Male",    "Female",    "Other" ] },</pre> |                      |          |          |               |                |             |

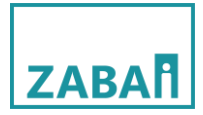

### Field အသစ်ထည့်ခြင်း

New field button နှိပ်ပြီးပါက အောက်ပါအတိုင်း field အသစ်တစ်ခုတိုးလာမည်ဖြစ်သည်။

|         | FIELD TITLE              | FIELD TYPE | REQUIRED |            |   |      |             |      |
|---------|--------------------------|------------|----------|------------|---|------|-------------|------|
| =       | Age                      | number 🔹   |          | ۳          |   |      |             |      |
|         |                          |            |          |            |   |      |             |      |
|         | FIELD TITLE              | FIELD TYPE | REQUIRED |            |   |      |             |      |
|         | Gender                   | select 🗸   |          |            |   |      |             |      |
| =       | OPTIONS (COMMA SEPARATED | )          |          | Ŭ          |   |      |             |      |
|         | Male,Female,Other        |            |          | )          |   |      |             |      |
|         |                          |            | REQUIRED |            |   |      |             |      |
| =       | FIELD TITLE              | FIELD TYPE |          | <u>ٿ</u>   |   |      |             |      |
|         | Village                  | text -     |          |            |   |      |             |      |
|         |                          |            | REQUIRED |            |   |      |             |      |
| =       |                          | text       |          | <b>⊕</b> ◄ |   | အသစ် | တိုးလာသော F | ield |
|         |                          |            |          |            | l |      |             |      |
|         |                          |            |          |            |   |      |             |      |
|         | FIELD TITLE              | FIELD TYPE | REQUIRED |            |   |      |             |      |
| =       | City                     | text -     |          | <b>ٿ</b>   |   |      |             |      |
|         |                          | tevt       | J        |            |   |      |             |      |
|         |                          | number     |          |            |   |      |             |      |
| SON Rej | presentation             | checkbox   |          |            |   |      |             |      |
|         |                          | select     |          |            |   |      |             |      |

Field title တွင် User အားဖြည့်သွင်းစေချင်သည့် Titleအားရိုက်ထည့်ပေးပါ (example အနေဖြင့် Age, Gender, Village, City, Family Member, အစသဖြင့် Userဆီမှလိုချင်သော အချက်၏ ဖော်ပြချက်ထည့်သွင်းနိုင်ပါသည်။ Field Type တွင် Text, number, checkbox, select ဟူ၍ရွေးချယ်နိုင်ပါသည်။ Text သည် user ဘက်မှ စာလုံးများဖြင့်ဖြည့်သွင်းပေးရန်ဖြစ်သည်။ Number သည် user ဘက်မှ ဂဏန်းများဖြင့်ဖြည့်သွင်းပေးရန်ဖြစ်ပါသည်။ Checkbox သည် Button ပုံစံဖြစ်ပါသည်။ Select သည် User အားပေးထားသောအချက်များအားရွေးချယ်စေခြင်းဖြစ်ပါသည်။select အားရွေးချယ်ပါက Option command box တစ်ခုပေါ်လာမည်ဖြစ်သည်။ထိုcommand box အတွင်းတွင် User အားရွေးချယ်စေချင်သည့်အချက်များကို comma ခံ၍ ရေးရပါမည်။

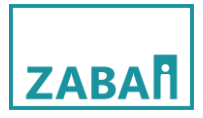

# အောက်ပါဥပမာအားကြည့်ရှုနိုင်ပါသည်။

Title အား gender ဟူ၍ပေးထားပြီး field type အား Select အားရွေးချယ်ထားသည်ဖြစ်၍options command box တွင် male, female, other တို့အား comma ခံ၍ထည့်သွင်းထားသည်ကိုတွေ့ရမည်ဖြစ်သည်။

|   | FIELD TITLE                                  | FIELD TYPE | T REC |           |
|---|----------------------------------------------|------------|-------|-----------|
| Ē | OPTIONS (COMMA SEPARATE<br>Male,Female,Other | :D)        |       | <u></u> " |

#### REQUIRED

REQUIRED ကို Field တိုင်းတွင်တွေ့ရမည်ဖြစ်သည်။ REQUIRED သည် User ဆီမှ Data တောင်းခံရာတွင် မဖြစ်မနေဖြည့်သွင်းရန်လိုအပ်ပါက Button အားဖွင့်ထားပေးရမည်ဖြစ်သည်။

|   | FIELD TITLE             | FIELD TYPE | REQUIRED |   |
|---|-------------------------|------------|----------|---|
| _ | Gender                  | select -   |          |   |
| - | OPTIONS (COMMA SEPARATE | D)         |          | Ü |
|   | Male,Female,Other       |            |          |   |

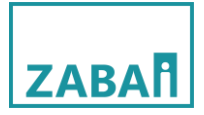

• New User Additional Data Form

New User additional Data Form သည် User Additional Data Form သို့ Template အသစ်အား ဖန်တီးရန်အတွက်ဖြစ်ပါသည်။

New User additional Data Form သို့ဝင်ရောက်ပါကအောက်ပါအတိုင်းမြင်တွေ့ရမည်ဖြစ်သည်

| Form Template Builder |                     | • New Field |
|-----------------------|---------------------|-------------|
| JSON Representation   |                     |             |
|                       | Form Template Title |             |

Template အသစ်တစ်ခု create လုပ်ရန် Form Template Title အားသတ်မှတ်ပေးရမည်။New Field တစ်ခုကိုလည်း မဖြစ်မနေထည့်ပေးရပါမည်။

| Form Template Builder                               |                  | • New Field |
|-----------------------------------------------------|------------------|-------------|
| FIELD TITLE FIELD TYPE                              | • Equired        |             |
| JSON Representation                                 |                  |             |
| "fieldType": "text",<br>"required": false<br>}<br>] |                  | 0           |
|                                                     | Testing Tamplate |             |

ပြီးလျှင် Save template ကိုနှိပ်ပါ။နှိပ်ပြီးပါက User Additional Data Form List တွင် ရောက်ရှိနေမည်ဖြစ်သည်

| Form Templates         |          |                 |
|------------------------|----------|-----------------|
| Name                   | Status   | Action          |
| basic                  | Inactive | Set Active Edit |
| SCORE M&E data Form 01 | Active   | Active Edit     |
| TestingField           | Inactive | Set Active Edit |
| Testing Tamplate       | Inactive | Set Active Edit |
|                        |          |                 |

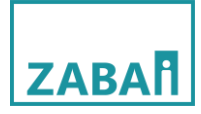

• Certificate

Certificate တွင် Create certificate, Certificate list, Assign Certificate, Certified User List ဟူ၍ ပါဝင်ပါသည်။

Create Certificate တွင် Certificate အသစ်ပြုလုပ်ခြင်းအသေးစိတ်ပါဝင်မည်ဖြစ်ပါသည်။ Certificate create လုပ်ရာတွင် Course Name နှင့် Student Name သည် Course များ Userများနှင့် ချိတ်ဆက်ထားသည်ဖြစ်၍ ၎င်းတို့အားနေရာမှန်ကန်စွာချပေးရန်လိုအပ်ပါသည်။ Text သည် certificate တွင်ပေါ်မည့်စာအားရေးရမည် ဖြစ်သည်။ Imageသည် Certificate အတွင်းပုံထည့်ရန်အတွက်ဖြစ်ပါသည်။ layers သည် Certificate အတွင်းပါဝင်မည့်အရာများ၏ layers များဖြစ်ပါသည်။ Course Name, Student Name, Text, Image တို့ကို certificate paper ပေါ်သို့ Drap and Drop ဆွဲထည့်ရမည်ဖြစ်ပါသည်။ Style သည် Course Name, Student Name, Text, Image တို့၏ position များ၊Font Setting များ၊Colorများ၊ Alignment နှင့် Opacityတို့ကို စိတ်ကြိုက်ချိန်ညှိနိုင်ရန်ဖြစ်ပါသည်။ save certificate Button အောက်တွင်ရှိသော Settingနှစ်ခုသည် Certificate paper size နှင့် Horizontalနှင့် vertical တို့ကိုရွေးချယ်ရန်ဖြစ်ပါသည်။

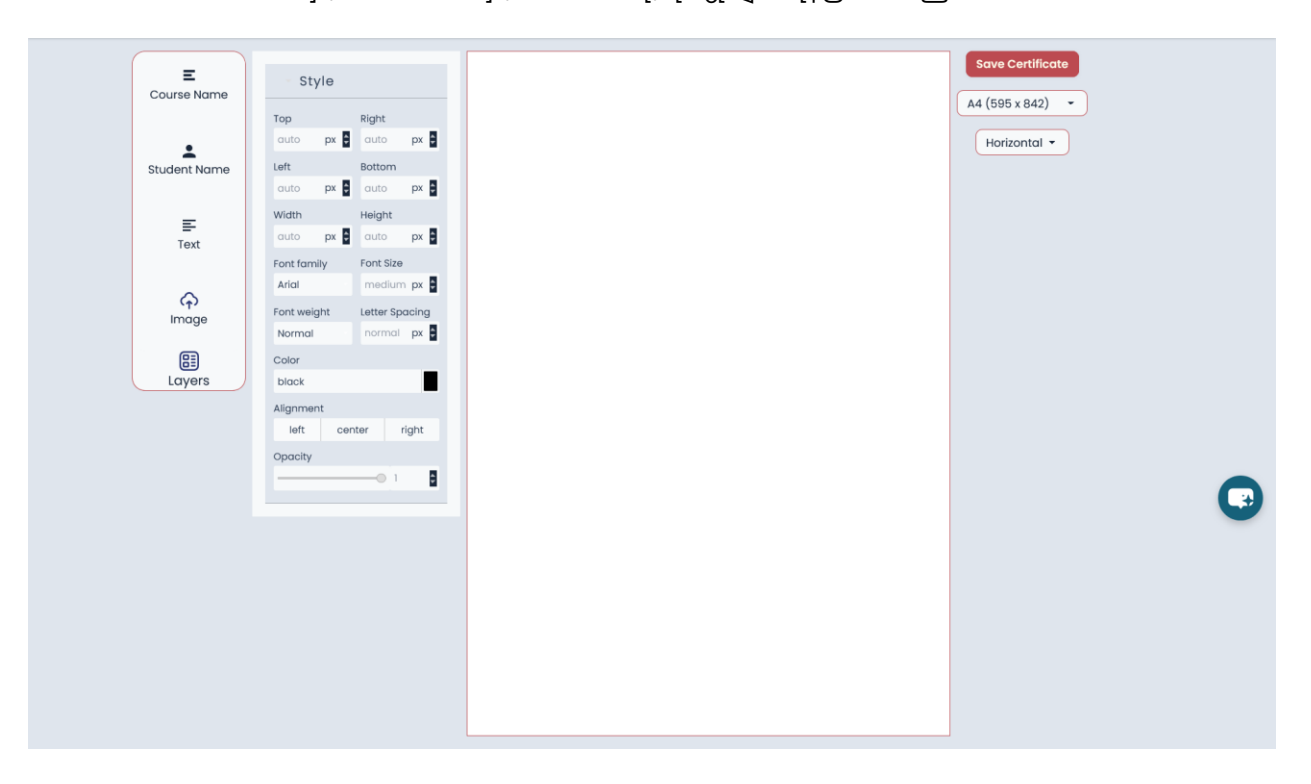

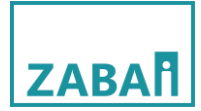

# Certificate အသစ်ပြုလုပ်ရန်အသင့်ပြင်ထားသောပုံနှင့်ပြုလုပ်မည်ဖြစ်သည်

|      | <b>CERTIFICATE</b><br>OF ACHIEVEMENT<br>This certificate is proudly awarded to |  |
|------|--------------------------------------------------------------------------------|--|
|      | Has Successfully completed "<br>conducted by SCORE                             |  |
| e~ 0 | Teacher Manager                                                                |  |

Figure 1အသင့်ပြင်ထားသောပုံ

Image အား drag and drop ဆွဲ၍ထည့်လိုက်ပါက အောက်ပါအတိုင်းပေါ်လာမည်ဖြစ်သည်၊အသင့်ပြင်ထားသော ပုံအားထည့်ရန်အောက်ပါအတိုင်းဆက်လက်လုပ်ဆောင်ပါ

| Course Nama  | Style<br>to x RyA<br>28 P a acc - a                           | Sove Centificate           (A4 (555 x 842) *           (Horizontal * |
|--------------|---------------------------------------------------------------|----------------------------------------------------------------------|
| Student Name | turix Robert<br>20 tri € rom - 1<br>www. Seect Image          | ×                                                                    |
| Text         | terita Interimante por la la la la la la la la la la la la la |                                                                      |
| imoge<br>Bi  | Fort Add Nom Color Drop files here or click to upload         |                                                                      |
| Lityers.     |                                                               |                                                                      |
|              | ပုံထည့်ရန်ဤနေရာအားနှိပ်ပါ                                     |                                                                      |
|              |                                                               |                                                                      |

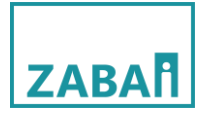

Computerမှအသင့်ပြင့်ထားသောပုံရွေး၍ထည့်ပြီးပါကအောက်ပါအတိုင်းပေါ်နေမည်ဖြစ်သည်၊ပေါ်လာသောပုံ အားDouble click နှိပ်ပါ

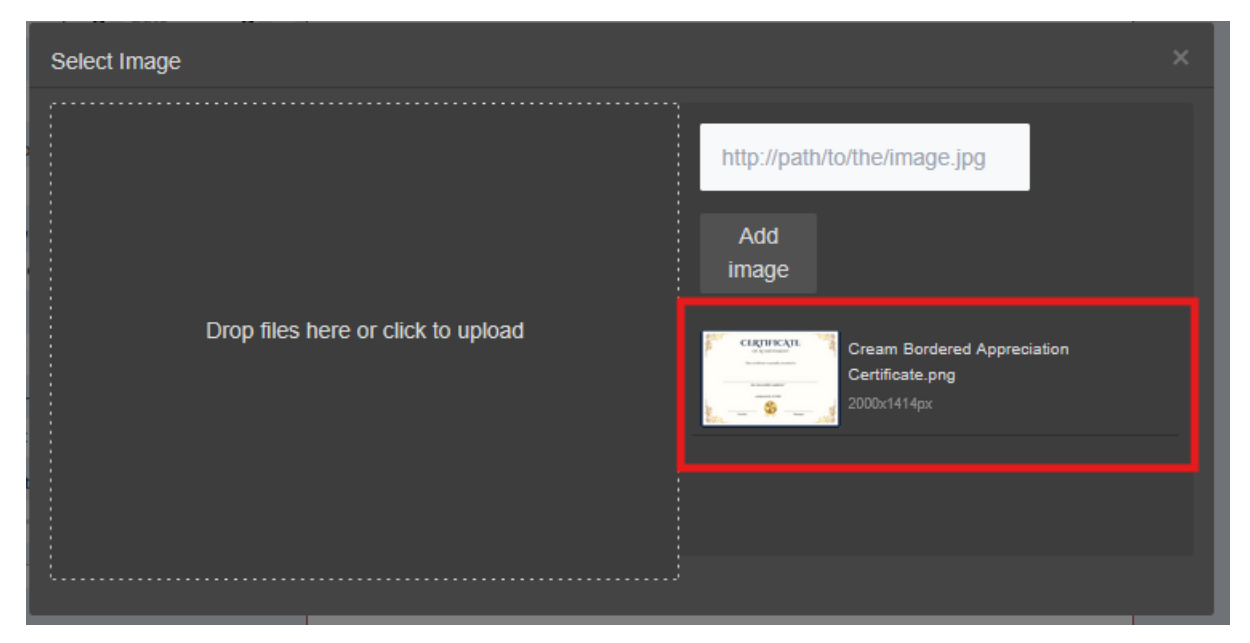

Double click နှိပ်ပြီးပါက အောက်ပါအတိုင်းပေါ်မည်ဖြစ်သည်။ Width နှင့် heightကိုလိုသလိုချိန်ညှိပါ။

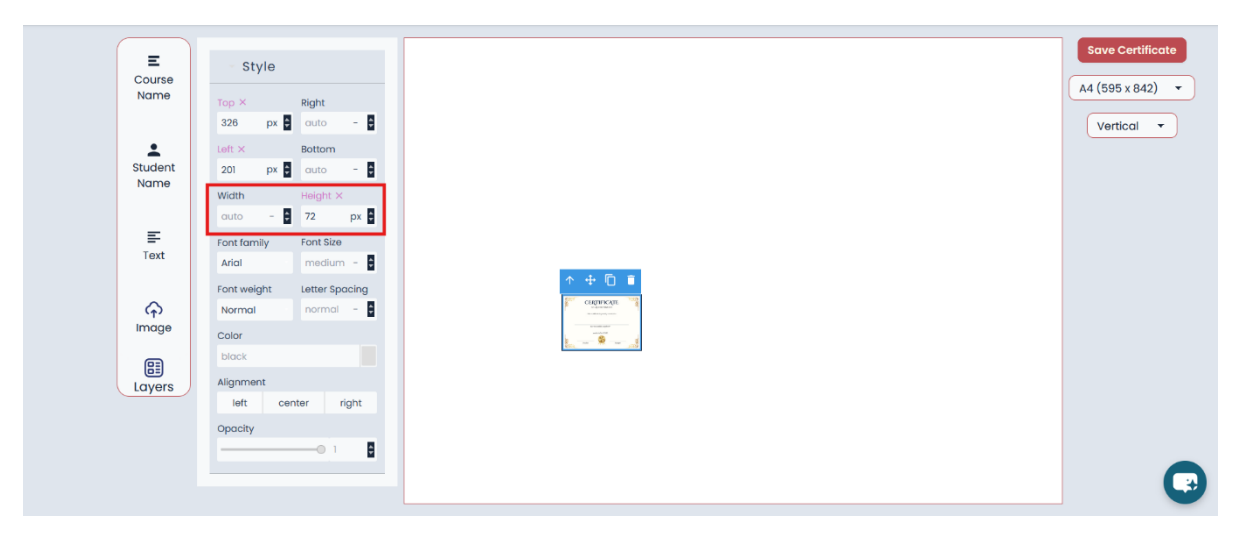

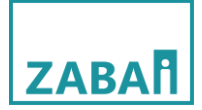

Width နှင့် Height ကို Size ချိန်ပြီးပါက အောက်ပါအတိုင်းပေါ်လာမည်ဖြစ်သည်

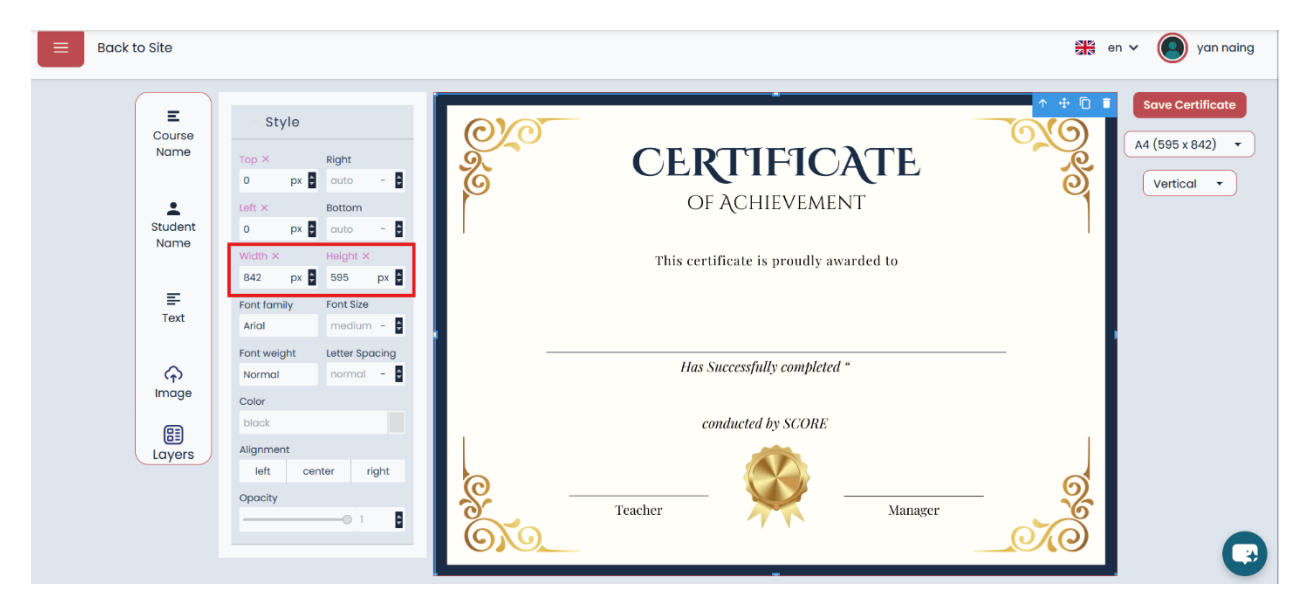

Student Name အား Drag ဆွဲ၍ ထည့်ပါ။ ပြီးလျှင် Certificate ပေါ်သို့ လိုချင်သည့် position တွင်ထား၍ Font နှင့် Font size များအား ချိန်ညှိပါ

| E<br>Course<br>Name | - Style<br>Top Right<br>237 px a outo - a                                                   | CERTIFICATE                            | Save Certificate     A4 (595 x 842)     Vertical |
|---------------------|---------------------------------------------------------------------------------------------|----------------------------------------|--------------------------------------------------|
| Student<br>Name     | Left Bottom<br>331 px auto -                                                                | of Achievement                         |                                                  |
| <b>≕</b><br>Text    | auto     -     auto     -     -       Font family     Font Size ×       Arial     22     px | This certificate is proudly awarded to |                                                  |
| <b>↔</b><br>Image   | Font weight Letter Spacing<br>Normal normal -                                               | Has Successfully completed "           |                                                  |
| Layers              | block Alignment left center right Opacity 1                                                 | conducted by SCORE                     |                                                  |

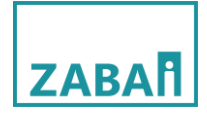

Course Name အားလည်း Student Name ကဲ့သို့လုပ်ဆောင်ပါ။

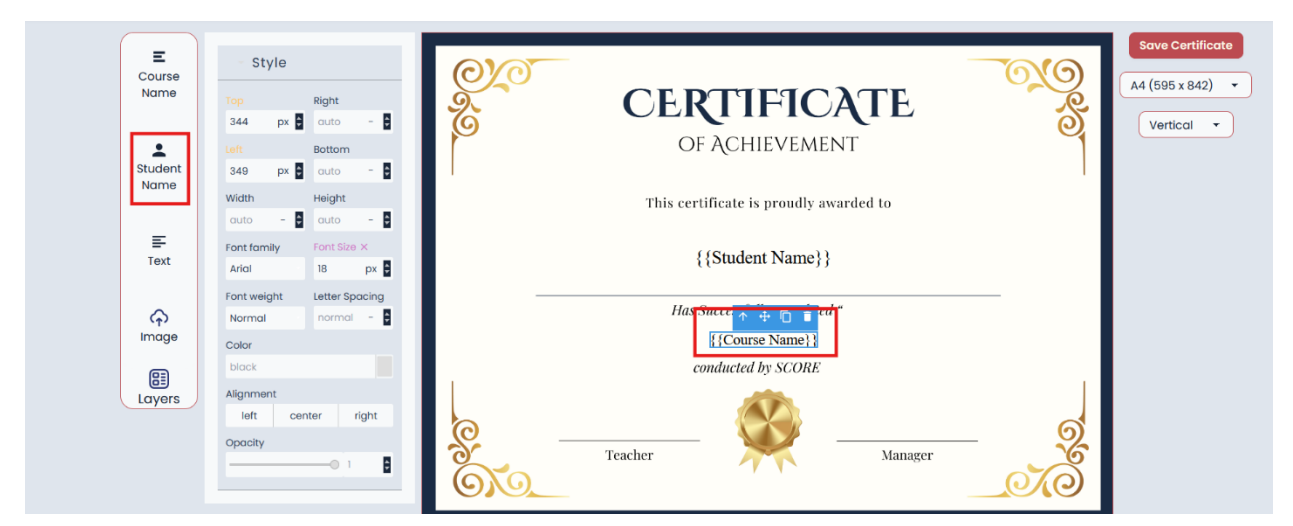

Text များ imageများကို လည်း လိုအပ်သလို setting များအားချိန်ညှိ၍ ထည့်သွင်းနိုင်ပါသည် အားလုံးပြီးပြည့်စုံ စွာထည့်သွင်းပြီးပါက Save certificate ကိုနှိပ်ပြီးလျှင် certificate create လုပ်ခြင်းပြီးဆုံးပါပြီ။

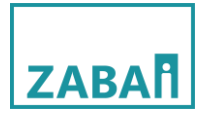

#### Certificate List

Certificate list သည် createလုပ်ထားသော certificate ၏အရေအတွက်န နမူနာပုံစံများကို ကြည့်ရှုနိုင်ခြင်း ဖြစ်ပါသည်။ certificate Name အားနှိပ်၍ နမူနာပုံစံကိုကြည့်ရှုနိုင်ပါသည်။

| earch: |                        | Export As: CSV PDF Excel 25 - Rows / pc |
|--------|------------------------|-----------------------------------------|
| # ÷    | Name                   | Page Dimension                          |
| 1      | Testing Certificate    | 595px × 842px                           |
| 2      | Certificate Template 1 | 842px × 595px                           |
| 3      | Testing2               | 595px × 842px                           |
| 4      | Testing_Certificate    | 842px × 595px                           |

### အောက်ပါအတိုင်းနမူနာပုံစံကိုမြင်တွေ့ရမည်ဖြစ်သည်

| E-learning for developing countries | ZABAĪ        | <b>0</b> /0<br>0 | <b>CERTIFICATE</b><br>OF ACHIEVEMENT   | <u> </u> |
|-------------------------------------|--------------|------------------|----------------------------------------|----------|
| Dummy Course                        |              |                  | This certificate is proudly awarded to |          |
| Dummy Student                       |              | -                | Has Successfully combleted "           |          |
|                                     |              |                  | Dummy Course<br>conducted by SCORE     |          |
|                                     |              | e                | Teacher Manager                        | - 0      |
|                                     |              |                  |                                        |          |
|                                     |              |                  |                                        |          |
|                                     | www.zabai.no |                  |                                        |          |

#### Assign Certificate

Assign certificate သည် course နှင့် Certificate အား assign လုပ်ရန်ဖြစ်ပါသည်။Userမှ courseအားတက်ရောက်ပြီးစီးချိန်တွင် Electronic certificate ထုတ်ပေးနိုင်ရန်အတွက်ဖြစ်ပါသည်။ Assign လုပ်ထားသော List များကိုလည်းကြည့်ရှုနိုင်ပါသည်။

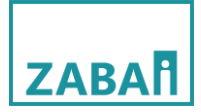

Assign လုပ်ရန် New Assigncourse ကိုနှိပ်ပါ

| Assign Certificate List                                                                                                    |                                                                    |                       | New Assigncourse       |
|----------------------------------------------------------------------------------------------------|--------------------------------------------------------------------|-----------------------|------------------------|
| Search:                                                                                                    | Exp                                                                | ort As: CSV PDF Excel | 25 • Rows / page       |
| # 🗍 Course Name                                                                                                    | ¢ Certific                                                         | cate Template         | ÷                      |
| 1 တစ်သက်တာ အရည်အချင်းနှင့် ကျွမ်းကျင်မှု                                                                                                    | Certif                                                             | ficate Template 1     |                        |
| 2 တစ်သက်တာ အရည်အချင်းနှင့် ကျွမ်းကျင်မှု                                                                                                    | Testir                                                             | ng_Certificate        |                        |
| Showing 1 to 2 of 2 entries                                                                                                    |                                                                    |                       | « ( <mark>1</mark> ) » |
| Back to List<br>New Assigncourse<br>Course<br>Beginner English Course<br>Certificate template:<br>Testing_Certificate<br>Courseနှင့်တွဲမည<br>Save Assigncourse | – Course အားရွေးရန်ဤနေရာ<br>့်Certificateအားရွေးပါ<br>e ကိုနှိပ်ပါ | ာအားနှိပ်ပါ           | ·<br>·                 |
| Certificate User List                                                                                                    |                                                                    | <u>_</u>              | Contificato            |
| Certificate user list သည်မည့်၁<br>ရရှိနေသည်ကိုကြည့်ရှုရန်ဖြစ်ပါသည်။                                                                                            | ပည္နuserသည် မည့်သ                                                  | ည့ course ဒ           | න: Certificate         |
| Student                                                                                                    |                                                                    | Course                |                        |

• Digital Library

Digital Library တွင် library items setting ပါဝင်ပါသည်။ library items တွင် Digital Library အတွက် Document file များ၊Audio fileများ၊ Video fileများ၊Zip file များနှင့် အခြားFile ပုံစံများပါဝင်ပါသည်။File များအား အသစ်ထည့်သွင်းခြင်း ၊Editလုပ်ခြင်း၊ deleteလုပ်ခြင်းများကိုလည်းပြုလုပ်နိုင်ပါသည်။

File အသစ်ထည့်သွင်းခြင်း

File အသစ်ထည့်သွင်းရန် create contentကိုနှိပ်ပါ။

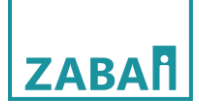

| Digital Library Content |                                             |              |           |          |            |                                      | ontent  |
|-------------------------|---------------------------------------------|--------------|-----------|----------|------------|--------------------------------------|---------|
| Search                  | ĸ                                           |              |           |          |            | Export As: CSV PDF Excel 25 - Rows / | page    |
| # 🗧                     | Title                                       | 🔅 Туре       | Published | Archived | Created By | Created At Content                   |         |
| 1                       | Module I -<br>Personal<br>Development       | PDF Document | 1         | X        | N/A        | Sun Jan 19, 2025<br>12:00:00 AM ()   | pment.p |
| 2                       | Module II -<br>Interpersonal<br>Development | PDF Document | V         | X        | N/A        | Sun Jan 19, 2025<br>12:00:00 AM ()   | evelopm |
| 3                       | Module III -<br>Teamwork and<br>Leadership  | PDF Document | V         | ×        | N/A        | Sun Jan 19, 2025<br>12:00:00 AM ()   | Leader  |

### အောက်ပါအတိုင်းဆက်လက်လုပ်ဆောင်ပါ။

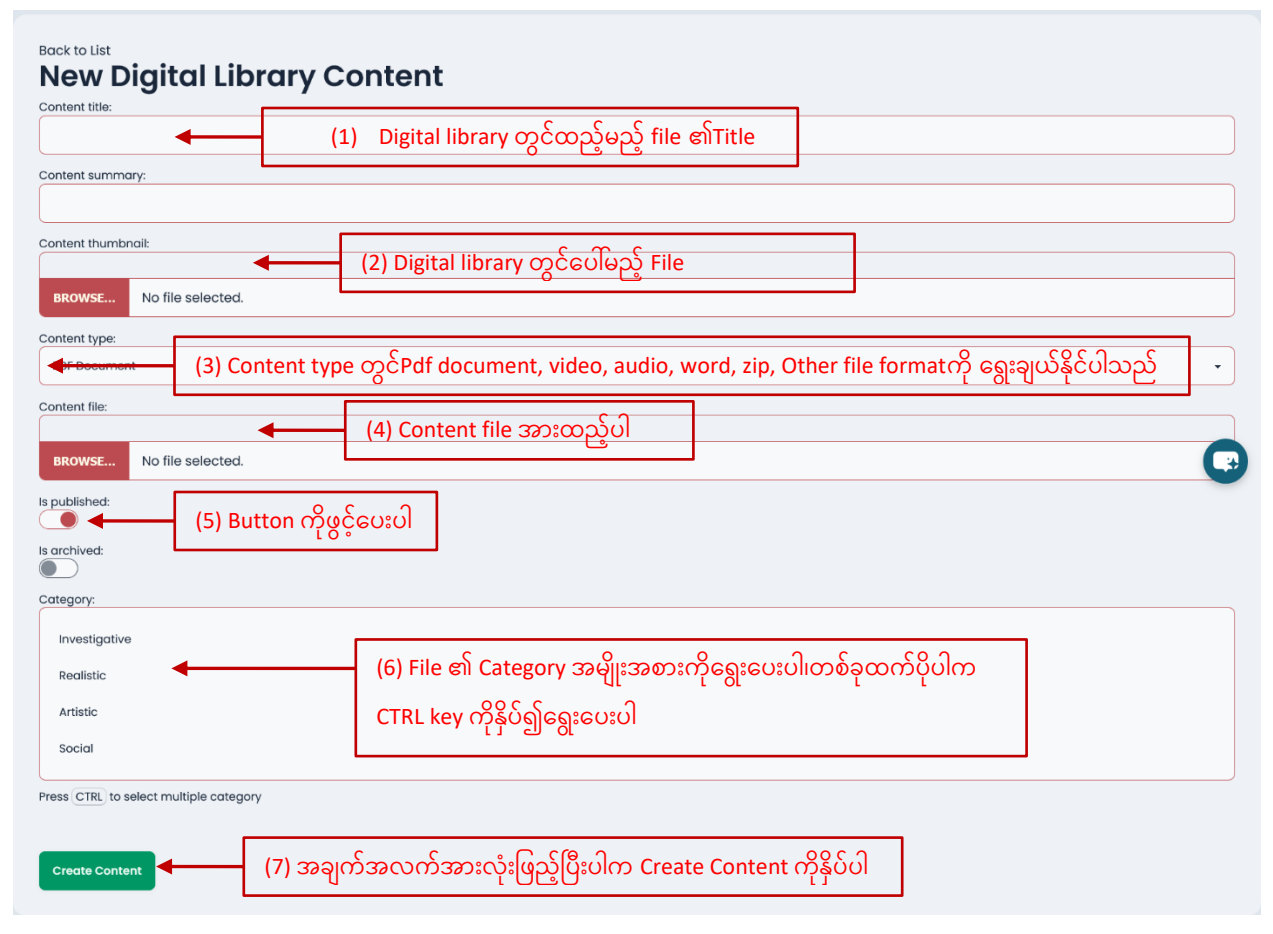

File များအားEdit လုပ်ခြင်းနှင့်Deleteလုပ်ခြင်း

File များအားEdit လုပ်ခြင်းနှင့်Deleteလုပ်ရန် Title Name ကိုနှိပ်ပါ။

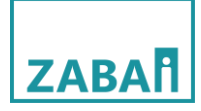

| igit    | al Library                                         | Content      |           |          |            | Create Content                                                                                                   |
|---------|----------------------------------------------------|--------------|-----------|----------|------------|----------------------------------------------------------------------------------------------------|
| Search: |                                                    |              |           |          |            | Export As: CSV PDF Excel 25 - Rows / page                                                                        |
| # \$    | Title 🔶                                            | Туре         | Published | Archived | Created By | 🕆 Created At 🍦 Content                                                                                           |
| 1       | Module I -<br>Personal<br>Development              | PDF Document | ✓         | X        | N/A        | Sun Jan 19, 2025<br>12:00:00 AM () digital_content/Module_IPersonal_Development.p                                |
| 2       | Module II -<br>Interpersonal<br>Development        | PDF Document | <b>V</b>  | X        | N/A        | Sun Jan 19, 2025     digital_content/Module_II_z       12:00:00 AM ()    interpersonal_Development.pdf           |
| 3       | Module III -<br>Teamwork and<br>Leadership         | PDF Document | <b>v</b>  | X        | N/A        | Sun Jan 19, 2025     digital_content/Module_III       12:00:00 AM ()     _Teamwork_and_Leadership.pdf            |
| 4       | Module IV - Goal<br>Setting and<br>Action Planning | PDF Document | V         | X        | N/A        | Sun Jan 19, 2025 <u>digital_content/Module_IV</u><br>12:00:00 AM () <u>_Goal_Setting_and_Action_Planning.pdf</u> |
|         | Soft Skills for                                    |              |           |          |            |                                                                                                    |

File အား Delete လုပ်ချင်ပါက delete button ကိုနှိပ်ပါ။ Edit လုပ်ချင်ပါကလည်းတစ်ခုချင်းစီအားပြုလုပ်၍ Save Button ကိုနှိပ်ပါ။

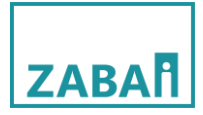

| Back to List Edit Digital Library Content Content title:   | Delete |
|------------------------------------------------------------|--------|
| Module I - Personal Development                            |        |
| Content summary:                                           |        |
| Content thumbnail:                                         |        |
| Currently                                                  |        |
| SOFT SALLS FOR YOUTH DEVELOPMENT                           |        |
| BROWSE No file selected.                                   |        |
| Content type:                                              |        |
| PDF Document                                               | •      |
| Content file:                                              |        |
| Currently digital_content/Module_IPersonal_Development.pdf |        |
| BROWSE No file selected.                                   |        |
| Is published:                                              |        |
| Is archived:                                               |        |
| Category:                                                  |        |
| Investigative                                              |        |
| Realistic                                                  |        |
| Artistic                                                   |        |
| Social                                                     |        |
| Press CTRL to select multiple category                     | )      |
| Save                                                       |        |

ပြီးလျှင် Home Page ရှိ Digital Library သို့သွားရောက်စစ်ဆေးနိုင်ပါသည်။

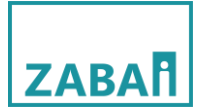